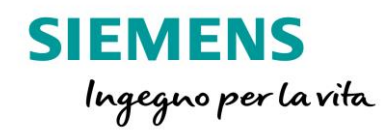

# LOGO! CMR 2020/2040

...

LOGO!

SIEMENS

C

SIEMENS

Versione 3.0 Guida alla parametrizzazione e all'utilizzo

siemens.it/logo

Le informazioni riportate in questo manuale tecnico contengono descrizioni o caratteristiche che potrebbero variare con l'evolversi dei prodotti e non essere sempre appropriate, nella forma descritta, per il caso applicativo concreto. Con riserva di modifiche tecniche.

Tutte le denominazioni dei prodotti possono essere marchi oppure denominazioni di prodotti della Siemens AG o di altre ditte fornitrici, il cui utilizzo da parte di terzi per propri scopi può violare il diritto dei proprietari.

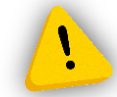

Le informazioni fornite in questo documento devono intendersi sempre a titolo orientativo, da sottoporre all'attenzione di chi ha la responsabilità di certificare la macchina o l'impianto e non costituiscono in nessun caso vincolo o responsabilità specifiche.

Copyright © 2018. Siemens AG. All rights reserved.

#### CONTENUTI

| 1 | INTRODUZIONE4                       |                                                                                   |    |  |
|---|-------------------------------------|-----------------------------------------------------------------------------------|----|--|
| 2 | 2 PRIMI PASSI PER LA CONFIGURAZIONE |                                                                                   |    |  |
|   | 2.1                                 | Parametrizzazione LOGO! CMR Firmware 1.0                                          | 8  |  |
| 3 | IMI                                 | POSTAZIONE INVIO/RICEZIONE SMS                                                    | 19 |  |
|   | 3.1                                 | Invio/ricezione SMS                                                               | 19 |  |
|   | 3.2                                 | Users/groups                                                                      | 23 |  |
|   | 3.3                                 | Monitoring                                                                        | 26 |  |
| 4 | LOC                                 | GO! CMR 2020/2040: NOVITÀ FIRMWARE 2.0                                            |    |  |
|   | 4.1                                 | Aggiornamento Firmware 2.0                                                        |    |  |
|   | 4.2                                 | UTILIZZO PASSWORD DI ACCESSO                                                      |    |  |
|   | 4.3                                 | MODIFICHE ALLE PAGINE WEB DI PROGRAMMAZIONE CMR                                   |    |  |
|   | 4.4                                 | SMS ALIAS                                                                         |    |  |
|   | 4.5                                 | E-MAIL                                                                            |    |  |
|   | 4.6                                 | DYNDNS                                                                            | 41 |  |
|   | 4.7                                 | COSTANTS                                                                          | 42 |  |
|   | 4.8                                 | TIPO DI DATI: BIT                                                                 | 43 |  |
| 5 | CO                                  | LLEGAMENTO DA REMOTO TRAMITE OPENVPN TUNNEL                                       |    |  |
|   | 5.1                                 | REQUISITI PER IL COLLEGAMENTO                                                     | 44 |  |
|   | 5.2                                 | PARAMETRIZZAZIONE COMUNICAZIONE OPENVPN LATO SERVER (CMR)                         |    |  |
|   | 5.3                                 | PARAMETRIZZAZIONE COMUNICAZIONE OPENVPN LATO CLIENT (TELEFONO MOBILE, TABLET, PC) | 47 |  |
|   | 5.4                                 | COLLEGAMENTO REMOTO VERSO IL CMR                                                  | 47 |  |
|   | 5.5                                 | COLLEGAMENTO REMOTO VERSO LOGO!                                                   |    |  |
|   | 5.6                                 | COLLEGAMENTO REMOTO VERSO ALTRI DISPOSITIVI                                       | 49 |  |
| 6 | CO                                  | NCLUSIONI                                                                         |    |  |

#### 1 Introduzione

Lo scopo del presente documento è fornire agli utenti che si avvicinano per la prima volta al modulo LOGO! CMR 2020/2040 le nozioni di base per la configurazione e la parametrizzazione del dispositivo. Per tutte le altre informazioni si rimanda al sito <u>http://www.siemens.it/logo</u>

### 2 Primi passi per la configurazione

Il modulo LOGO! CMR2020/2040 (da qui in avanti solo CMR) è dotato di interfaccia web integrata da cui si configura, e attraverso cui si hanno informazioni di diagnostica circa il suo funzionamento. <u>Non servono software Siemens per la sua parametrizzazione</u>, basta dotarsi di un normale web browser.

Prima di connettersi al CMR, assicurarsi che la scheda di rete presente sul PC abbia un indirizzo compatibile per la connessione al CMR.

Andare nel *pannello di controllo* del proprio PC, cliccare su *Centro connessioni di rete*, nella barra laterale sinistra cliccare su *modifica impostazione scheda*, tasto destro sulla scheda di rete e cliccare su *proprietà*, scorrere la barra fino a raggiungere la proprietà *Protocollo internet versione 4* e facendo doppio click si apre una pagina dove potete impostare l'indirizzo IP della vostra scheda di rete; immettere un indirizzo IP compatibile (N.B. i primi tre numeri dell'indirizzo IP del CMR e della scheda di rete del PC devono essere uguali, l'ultimo deve essere diverso, ad esempio IP CMR: 192.168.0.3 e *IP scheda di rete*: 192.168.0.54).

| and a second second sec |                                                                                                    |  |  |  |  |
|----------------------------------------------------------------------------------------------------|----------------------------------------------------------------------------------------------------|--|--|--|--|
| 🚱 🔍 🗣 🖳 > Pannello di controllo > Rete e Internet > Connessioni di rete > 🔹 47 Cerca Connessioni di rete 👂                                                                                                    |                                                                                                    |  |  |  |  |
| Organizza 🔻 Disabilita dispositivo di rete Esegui diagnosi della                                                                                                    | i connessione Rinomina connessione » 📴 🔻 🗍 🔞                                                                                                    |  |  |  |  |
| Proprietà - Local Area Connection                                                                                                    | Proprietà - Protocollo Internet versione 4 (TCP/IPv4)                                                                                                    |  |  |  |  |
| Rete Autenticazione Condivisione                                                                                                    | Generale                                                                                                    |  |  |  |  |
| Connetti tramite:                                                                                                    | È possibile ottenere l'assegnazione automatica delle impostazioni IP se la<br>rete supporta tale caratteristica. In caso contrario, sarà necessario<br>richiedere all'amministratore di rete le impostazioni IP corrette. |  |  |  |  |
| Configura                                                                                                    | Ottieni automaticamente un indirizzo IP     Ottieni automaticamente indirizzo IP:                                                                                                    |  |  |  |  |
| Condivisione file e stampanti per reti Microsoft                                                                                                    | Indirizzo IP: 192 . 168 . 0 . 54                                                                                                    |  |  |  |  |
|                                                                                                    | Subnet mask: 255 . 255 . 255 . 0                                                                                                    |  |  |  |  |
|                                                                                                    | Gateway predefinito:                                                                                                    |  |  |  |  |
| Installa Disinstalla Proprietà<br>Descrizione<br>TCP/IP. Protocollo predefinito per le WAN che permette la                                                                                                    | Ottieni indirizzo server DNS automaticamente                                                                                                    |  |  |  |  |
|                                                                                                    | Utilizza i seguenti indirizzi server DNS:                                                                                                    |  |  |  |  |
| comunicazione tra diverse reti interconnesse.                                                                                                    | Server DNS preferito:                                                                                                    |  |  |  |  |
|                                                                                                    | Server DNS alternativo:                                                                                                    |  |  |  |  |
|                                                                                                    | Convalida impostazioni all'uscita Avanzate                                                                                                    |  |  |  |  |
|                                                                                                    | OK Annulla                                                                                                    |  |  |  |  |
| OK Annulla                                                                                                    |                                                                                                    |  |  |  |  |

Per la configurazione di LOGO! CMR basta aprire un qualsiasi browser per la navigazione internet (es. Internet Explorer, Modzilla, Chrome, ecc,....) e digitare nella barra degli indirizzi l'IP del dispositivo (campo verde come in figura).

Da impostazioni di fabbrica, l'indirizzo IP di un LOGO! CMR è 192.168.0.3

| <b>(</b> | Ø +ttp://192.168.0.3/login                                                            | LOGO! CMR ×                           |
|----------|---------------------------------------------------------------------------------------|---------------------------------------|
| File I   | lodifica Visualizza Preferiti Strumenti ?                                             |                                       |
| 🚖 💈      | Google 🗿 Raccolta Web Slice 🔻 🌠 Tgcom24 - Homepage - T 🍤 Libero 🔤 Sportmediaset 🚺 sup | port Siemens 🤌 MARIS 🧧 Database image |
| _        |                                                                                       |                                       |

A questo punto apparirà la seguente schermata:

|                                                                                                    | SIEMENS |
|----------------------------------------------------------------------------------------------------|---------|
|                                                                                                    |         |
| Login                                                                                                    |         |
| Image: blogin     Please enter your login and your password. Then click the "Login" button.     Image: blogin     Image: blogin | ▶ Login |

Inserire Login e Password.

**N.B.** da impostazioni di fabbrica, la login e la password al primo accesso è:

login: *admin* 

password: admin.

SIFMENS

Una volta cliccato sul tasto Login, il browser chiede di inserire una nuova password (riquadro nero in figura); confermare la modifica cliccando su *Apply* (riquadro arancio in figura).

LOGO! CMR

| Login: admin<br><u>Logout</u> | Password change                                                                                 |
|-------------------------------|-------------------------------------------------------------------------------------------------|
|                               |                                                                                                 |
|                               | You are using the default password: Please change your password.                                |
|                               | New password                                                                                    |
|                               | Repeat password                                                                                 |
|                               | NOTE:<br>This password must have at least 8 characters, the maximum length<br>is 20 characters. |
|                               | The password must contain at least one uppercase and one<br>lowercase letter.                   |
|                               | The password must contain at least one digit.                                                   |
|                               | The password must contain at least one special character.                                       |
|                               | Apply                                                                                           |

**N.B.** assicurarsi di inserire la password compatibilmente con le specifiche (deve avere almeno 8 caratteri e non più di 20, almeno una lettera maiuscola ed una minuscola, almeno un valore numerico, almeno un carattere speciale). Questa procedura per l'inserimento della password non è più necessaria con il FW2.0 del dispositivo (vedere pag. 35 di questa guida).

### 2.1 Parametrizzazione LOGO! CMR

Scopo di questo capitolo è quello di passare in veloce rassegna tutti i sottomenù che compongono la pagina web integrata del CMR, fornendo una breve descrizione dei diversi campi ivi contenuti. Se lo scopo del lettore è unicamente di settare l'invio e la ricezione degli SMS, è possibile saltare direttamente al capitolo 3.

La prima pagina che compare dopo che il login è andato a buon fine è la Start Page.

| SIEMENS        | LOGO! CMR                    |                                        |               |
|----------------|------------------------------|----------------------------------------|---------------|
|                |                              |                                        |               |
| Login: admin   | Start page                   |                                        |               |
| Logout         |                              |                                        |               |
| Start name     | Overview                     |                                        |               |
| V Start page   |                              | General                                |               |
| ► System       |                              | Module name                            | logo.cmr      |
| Diagnostics    |                              | Module type                            | LOGO! CMR2020 |
| P Diagnostics  | DC 12/24V                    | Plant description                      |               |
| ► Maintenance  |                              | System runtime (dd:hh:mm:ss)           | 00:00:09:52   |
|                |                              | Ethernet interface                     |               |
| ▶ LAN          | SIEMENS LOGO!                | IP address                             | 192.168.0.3   |
| ▶ WAN          | SIM 150<br>MICR0 SD /S1      | Link status                            | Up            |
|                | L P1 R F x50/x51             | Connected for (dd:hh:mm:ss)            | 00:00:09:51   |
| Users / groups |                              | Mobile wireless interface              |               |
| Monitoring     |                              | Connection established                 | No            |
| * monitoring   | I1 I2 Q1 Q2                  | XI2<br>314 Connected for (dd:hh:mm:ss) | -             |
|                | INPUT 2xDC DUTPUT 2x TRAF    | Data connection established            | No            |
|                |                              | Data connection for (dd:hh:mm:ss)      | -             |
|                |                              | APN used                               |               |
|                | X11 🕲 🕲 🕲 🕲 🕲 X1P1           | Signal strength (CSQ / dBm)            | 0/-113        |
|                | I1 M I2 01 M 02 IE(LAN)<br>▼ | GPS                                    |               |
|                |                              | Status                                 | Not active    |
|                |                              | Visible satellites                     |               |
|                |                              |                                        |               |

*Start page*: sono visualizzate informazioni diagnostiche generali sullo stato di funzionamento del CMR. Dal firmware 2.0 questa pagina è stata leggermente modificata.

System: Nella pannello di navigazione delle pagine cliccando su System si accede a tre TAB.

• *General*: è possibile inserire il nome del modulo e attivare la rilevazione GPS (confermare le modifiche con *Apply*)

|  | SIEMENS | LOGO! CMR |
|--|---------|-----------|
|--|---------|-----------|

| Login: admin   | System                                         |
|----------------|------------------------------------------------|
| Logout         |                                                |
| ► Start page   | General H ardware information System time      |
| ► System       | Module name logo.cmr                           |
| ▶ Diagnostics  | Plant description                              |
| ► Maintenance  | End session after inactive period (minutes) 10 |
| ► LAN          | Activate GPS No                                |
| ▶ WAN          | Apply                                          |
| Users / groups |                                                |
| Monitoring     |                                                |
|                |                                                |

• *Hardware information*: si visualizzano informazioni sull'hardware del dispositivo (es. codice di ordinazione) e se è inserita l'SD Card e quanto spazio c'è ancora disponibile sulla stessa.

SIEMENS LOGO! CMR System Login: admin Logout Genera Hardware information stem time Start page System System System runtime (dd:hh:mm:ss) 00:00:28:14 ► Diagnostics Article number 6GK7 142-7BX00-0AX0 Serial number VPEO138594 ▶ Maintenance Hardware product version 1 ► LAN SD card Plugged in No ► WAN Memory free / total (KB) 0/0 ▶ Users / groups ▶ Monitoring

LOGO! CMR

SIEMENS

• *System time*: è possibile parametrizzare l'ora del CMR, il passaggio ora legale/solare e sincronizzare l'ora con server NTP.

| Login: admin     | System                                                                                                    |
|------------------|----------------------------------------------------------------------------------------------------|
| <u>Loqout</u>    |                                                                                                    |
| ▶ Start page     | General Hardware informati in System time                                                                                                    |
| ► System         | Local time zone                                                                                                    |
| ▶ Diagnostics    | Manual setting                                                                                                    |
|                  | + 🗸 00 🗸 Hr. 00 🗸 Min.                                                                                                    |
| Maintenance      | Automatic daylight saving time switchover                                                                                                    |
|                  | Start of daylight saving time 1st V Monday January 00 V Hr. 00 V Min.                                                                                                    |
| ▶ LAN            | End of daylight saving time 1st 🗸 Monday 🗸 January 🗸 00 🗸 Hr. 00 🗸 Min.                                                                                                    |
| ▶ WAN            | Activate time-of-day synchronization                                                                                                    |
| Ellsers / groups |                                                                                                    |
| , operal groups  | Time of the last time-of-day                                                                                                    |
| ▶ Monitoring     | synchronization                                                                                                    |
|                  | Accept time of day from non-synchronized NTP servers      Accept time of day from non-synchronized NTP servers                                                                                                    |
|                  | server                                                                                                    |
|                  | Update interval 1 hour                                                                                                    |
|                  | NOTE:<br>If you want to use the time-of-day synchronization via the mobile<br>wireless network:<br>Check whether your mobile wireless provider supports this service.                                                                             |
|                  |                                                                                                    |
|                  | Forward time of day to LOGO! BM                                                                                                    |
|                  | NOTE:<br>If you have selected time-of-day forwarding to LOGOI BM:<br>Make sure that you have disabled the automatic daylight saving time<br>switchover in the LOGOI BM.<br>This avoids having different settings and resulting time deviations in |
|                  | the LOGO! BM and LOGO! CMR.                                                                                                    |
|                  | Apply                                                                                                    |
|                  | Set system time manually:                                                                                                    |
|                  | New system time year-month-day hour:minute:second                                                                                                    |
|                  | Apply new system time                                                                                                    |
|                  | Apply PC time                                                                                                    |
|                  |                                                                                                    |

SIEMENS

Diagnostics: cliccando sul tasto Diagnostics si accede a due TAB

LOGO! CMR

Diagnostics buffer: si visualizza il buffer di diagnostica del dispositivo (200 eventi – 20 per pagina), è inoltre possibile salvare lo storico della diagnostica sia su PC che sull'SD Card interna al CMR

| Login: admin                   | Diagnostics        |                                      |                                             |
|--------------------------------|--------------------|--------------------------------------|---------------------------------------------|
| <u>Logout</u>                  | Entries 1 to 4     | ✓ Total number: 4                    |                                             |
| ► Start page                   | Diagnostics buffer | SMS notifications                    |                                             |
|                                | Number Class       | rime stamp                           | Alarm text                                  |
| ▶ System                       | 004 INFO           | 2010-01-01 00:09:47,293              | Configuration completed                     |
| , cyclon                       | 003 INFO           | 2010-01-01 00:09:47,292              | Configuration was started                   |
| Diagnostics                    | 002 INFO           | 2010-01-01 00:00:06,453              | Configuration completed                     |
| Diagnostics                    | 001 INFO           | 2010-01-01 00:00:00,005              | Module starting up                          |
| ▶ Maintenance                  |                    |                                      |                                             |
| . mantonario                   |                    |                                      |                                             |
| ▶ LAN                          |                    |                                      |                                             |
|                                |                    |                                      |                                             |
| ▶ WAN                          |                    |                                      |                                             |
|                                |                    |                                      |                                             |
| Users / groups                 |                    |                                      |                                             |
|                                |                    |                                      |                                             |
| ▶ Monitoring                   |                    |                                      |                                             |
| Copy of the diagnostics buffer |                    |                                      |                                             |
| Save on PC                     |                    |                                      |                                             |
|                                | Carlo an CD and    |                                      |                                             |
|                                | Save on SD card    |                                      |                                             |
|                                |                    |                                      |                                             |
|                                | U With             | fatal error(s), automatically save a | a copy of the diagnostics buffer on SD card |
|                                | Apply              |                                      |                                             |
|                                |                    |                                      |                                             |
|                                |                    |                                      |                                             |
|                                |                    |                                      |                                             |

SIEMENS

• *SMS notifications*: se si verifica un errore è possibile inoltrare un sms di notifica agli appartenenti ad un gruppo specifico (per il significato e la creazione dei gruppi vai alla sezione 3.2 Users/groups)

LOGO! CMR

| Login: admin<br><u>Loqout</u> | Diagnostics                                                                                                    |
|-------------------------------|----------------------------------------------------------------------------------------------------|
| ▶ Start page                  | Diagnostics buf er SMS notifications                                                                                                    |
| → System                      | Send SMS notifications Yes                                                                                                    |
| ► Diagnostics                 | Recipient group                                                                                                    |
| ► Maintenance                 | By selecting "Send SMS notifications", if an error occurs, all<br>users of the selected recipient group will be notified by an<br>SMS message. |
| ► LAN                         | Apply                                                                                                    |
| ► WAN                         |                                                                                                    |
| Users / groups                |                                                                                                    |
| Monitoring                    |                                                                                                    |

Maintenance: cliccando sul tasto Maintenance si accede a quattro pagine

• *Configuration*: è possibile caricare una precedente configurazione del CMR salvata su PC o su SD Card (riquadro arancio in figura), oppure si può salvare la configurazione attuale del dispositivo o su PC o su SD Card (riquadro verde in figura).

**N.B.** i file di configurazione hanno estensione .*cfg* 

| SIEMENS | LOGO! CMR |
|---------|-----------|
|---------|-----------|

| Login: admin                       | Maintenance                                                                                                    |
|------------------------------------|----------------------------------------------------------------------------------------------------|
| ► Start page                       | Configuration Finnware System Online Support                                                                          |
| ▶ System                           | Load configuration                                                                                                    |
| Diagnostics                        | File No file selected. Browse                                                                                         |
| Maintenance                        | Load Load from SD card                                                                                                |
| ► LAN                              | NOTE:                                                                                                    |
| <ul> <li>Users / groups</li> </ul> | If new firmware is loaded but not activated yet it is not possible to load a<br>configuration from the PC to the CMR. |
| Monitoring                         | Save configuration                                                                                                    |
|                                    | Save on SD card                                                                                                    |
|                                    |                                                                                                    |

• *Firmware*: si visualizzano informazioni sul firmware attualmente installato nel dispositivo ed è possibile effettuarne l'aggiornamento

| SIEMENS | LOGO! CMR |
|---------|-----------|
|---------|-----------|

| Login: admin                   | Maintenance                       |                      |        |  |
|--------------------------------|-----------------------------------|----------------------|--------|--|
| <u>Logout</u>                  |                                   |                      |        |  |
| . Chart and a                  | Configuration Firmware S          | stem Online Support  |        |  |
| <ul> <li>start page</li> </ul> |                                   |                      |        |  |
| ▶ System                       | Firmware status                   |                      |        |  |
| Diagnostics                    | Module name                       | logo.cmr             |        |  |
| Diagnostics                    | Activated firmware version        | V1.0.27              |        |  |
| Maintenance                    | Activated on                      | 2010-01-01 00:00:16  |        |  |
|                                | Bootstrap version                 | V1.0.26              |        |  |
| ▶ LAN                          | Mobile wireless module<br>version | 13.00.106            |        |  |
| ▶ WAN                          |                                   |                      |        |  |
|                                | Firmware update                   |                      |        |  |
| Users / groups                 |                                   |                      |        |  |
| ▶ Monitoring                   | File                              | No file selected.    | Browse |  |
|                                |                                   | Load                 |        |  |
|                                |                                   |                      |        |  |
|                                | Status                            |                      |        |  |
|                                | Signature status                  | -                    |        |  |
|                                | Description                       |                      |        |  |
|                                | Version                           |                      |        |  |
|                                |                                   | Activate and restart |        |  |
|                                |                                   | Delete               |        |  |
|                                |                                   |                      |        |  |
|                                |                                   |                      |        |  |

SIEMENS

• *System*: questa schermata consente di spegnere il dispositivo in sicurezza (riquadro bianco in figura); riavviare il dispositivo (riquadro rosso in figura); effettuare il reset alle impostazioni di fabbrica (riquadro verde in figura)

LOGO! CMR

| Login: admin     | Maintenance                                                                                                    |
|------------------|----------------------------------------------------------------------------------------------------|
| <u>Loqout</u>    |                                                                                                    |
| ▶ Start page     | Configuration Firmwa e System O line Support                                                                                                    |
| ► System         | Shut down to safe status                                                                                                    |
| ▶ Diagnostics    | Run restart                                                                                                    |
| Maintenance      |                                                                                                    |
| ► LAN            | Reset to factory settings                                                                                                    |
| ▶ WAN            | If you reset to factory settings, all the configuration data of the LOGO!<br>CMR will be deleted.<br>Deleting involves the following data:                                                                                                    |
| ▶ Users / groups | - Logins and passwords<br>- PIN of the SIM card being used<br>- Diagnostics buffer                                                                                                    |
| ▶ Monitoring     | <ul> <li>If it exists: Configuration on SD card<br/>Following this, the LOGO! CMR will be restarted.</li> <li>After the restart, the LOGO! CMR can be reached via the Ethernet<br/>interface using the standard IP address 192.168.0.3.</li> </ul> |
|                  |                                                                                                    |

**N.B.** è possibile effetturare il reset alle impostazioni di fabbrica direttamente sul dispositivo tenendo premuto per più di 10 secondi il tasto *SET* (riquadro blu in figura).

| L+ M (*)<br>X10 (*) (*) (*)<br>NET CLASS2<br>DC 12:24V 03:0 154 | 21 <b>•</b> | A<br>XFOT<br>GPS |                     |
|-----------------------------------------------------------------|-------------|------------------|---------------------|
| SIEMENS                                                         | LOGO!       |                  |                     |
| L P1 R F                                                        |             | X507x51          | CMR2020             |
| 11 12 01 02                                                     |             |                  |                     |
| INPUT 200                                                       | -           |                  | CUTPUT ZA TRANS/CLA |
| MAC AUDRESS                                                     | -           |                  |                     |
| КП 🌑 💭 🌑<br>11 М 12                                             | 01 M 02     |                  |                     |

• Online Support: si ha accesso a tutti i link per avere supporto sul prodotto

SIEMENS LOGO! CMR

| Login: admin     | Maintenance                                  |
|------------------|----------------------------------------------|
| Logout           |                                              |
| ▶ Start page     | Configuration Firmware System Online Support |
| ▶ System         | Link to Online Support Internet portal       |
| ▹ Diagnostics    | Siemens Industry Online Support              |
| ► Maintenance    | Logging configuration                        |
| ► LAN            | File No file selected. Browse                |
| ▶ WAN            | Delete                                       |
| ► Users / groups | Activate logging                             |
| ▶ Monitoring     | Activate logging and save on SD card         |
|                  |                                              |
|                  |                                              |

*LAN*: consente di modificare l'indirizzo IP del dispositivo CMR. Nel riquadro giallo inserire il nuovo IP e confermare con *Apply* 

| SIEMENS        | LOGO! CMR                               |
|----------------|-----------------------------------------|
|                |                                         |
| Login: admin   | LAN                                     |
| <u>Loqout</u>  |                                         |
| ► Start page   | Configuration                           |
| ▹ System       |                                         |
| ▶ Diagnostics  | Configuration of the Ethernet interface |
|                | MAC address 00:1B:1B:B2:16:6C           |
| Maintenance    | Link status Up                          |
|                | Mode 100 Mbps full duplex               |
| LAN            | Connected for pa:nn:mm:ss) 00:02:14:08  |
| ▶ WAN          | IP address 192.168.0.3                  |
|                | OUDIEL IIIA5K 200.200.0                 |
| Users / groups |                                         |
| ▶ Monitoring   | Apply                                   |
|                |                                         |
|                |                                         |
|                |                                         |
|                |                                         |

#### **Impostazione invio/ricezione SMS** 3

In questa sezione saranno descritti i parametri da inserire nel browser del CMR che consentono l'invio e la ricezione di SMS.

#### 3.1 Invio/ricezione SMS

Prima operazione è configurare i parametri della scheda SIM inserita all'interno del CMR. Per fare questo cliccare sulla pagina WAN.

WAN: consente la parametrizzazione della scheda SIM per inviare o ricevere messaggi.

| SIEMENS                         | LOGO! CMR                                                                                                    |
|---------------------------------|----------------------------------------------------------------------------------------------------|
| Login: admin                    | WAN                                                                                                    |
| ► Start page                    | Overview Mobile wireless settings V reless cell SMS                                                                                                    |
| → System                        | Activate mobile wireless interface                                                                                                    |
| <ul> <li>Diagnostics</li> </ul> | PIN of the SIM card ••••                                                                                                    |
| Maintenance                     |                                                                                                    |
| ► UAN                           | Allow roaming                                                                                                    |
| Users / groups                  | Phone number of the SMS service +393359609600                                                                                                    |
| ▶ Monitoring                    | Enter a phone number in the input box only if you do not<br>want to use the number of the SMS service center preset<br>by the mobile wireless provider. |
|                                 | Activate data connection via the mobile wireless network                                                                                                |
|                                 | Apply                                                                                                    |

• Mobile wireless settings:

Attivare invio/ricezione messaggi (spuntare il flag come nel riquardo verde).

Inserire PIN se impostato sulla scheda SIM, altrimenti lasciarlo vuoto (riquadro rosso in figura). Attivare il roaming dati (riquadro grigio in figura).

Inserire il numero del centro servizi del gestore telefonico (riquadro nero in figura, nell'esempio il numero riportato è quello del centro servizi TIM).

Se, inoltre, si vuole attivare la connessione dati dalla scheda SIM (non necessario per l'invio/ricezione SMS, ma solo per la sincronizzazione oraria tramite NTP) spuntare la casella nel riquadro viola in figura sopra.

Effettuate queste operazioni spostarsi nel TAB Wireless cell, come in figura:

• *Wireless cell*: contiene informazioni sulla qualità del segnale della scheda SIM. Verificare che la qualità del segnale sia sufficiente per operare in maniera stabile sulla rete GSM, in caso contrario spostare l'antenna fino a migliorare il grado di copertura.

| Login: admin     | WAN                                                                 |
|------------------|---------------------------------------------------------------------|
| Logout           |                                                                     |
| ► Start page     | Overview Mobile wireless settin{ s Wireless cell S //S              |
| ▹ System         | Status of the wireless cells                                        |
| ▶ Diagnostics    | ID of the wireless cell<br>Signal strength (CSQ / dBm) 0 / -113 dBm |
| ▶ Maintenance    | Signal quality (%) 0%                                               |
| ► LAN            | Type of the wireless cell                                           |
| ▶ WAN            |                                                                     |
| ► Users / groups |                                                                     |
| ▶ Monitoring     |                                                                     |
|                  |                                                                     |
|                  |                                                                     |

#### SIEMENS LOGO! CMR

SIEMENS

• *SMS*: come da riquadro arancio spuntare la proprietà di *allow receipt of SMS message* (attivo ricezione messaggi) ed inserire la password per comandare via SMS la scrittura delle variabili (Output a bordo del LOGO! CMR oppure aree di memoria del modulo base LOGO!8).

LOGO! CMR

| Login: admin     | WAN                                                 |
|------------------|-----------------------------------------------------|
| Logout           |                                                     |
| ► Start page     | Overview Mobile wireless settings Wireless cell SMS |
| ► System         | ✓ Allow receipt of SMS messages                     |
| Diagnostics      | Password for write commands password                |
| ► Maintenance    | Apply                                               |
| ▶ LAN            |                                                     |
| ► WAN            |                                                     |
| ▶ Users / groups |                                                     |
| • Monitoring     |                                                     |
|                  |                                                     |
|                  |                                                     |

Per il comando in scrittura tramite SMS, il testo del messaggio da inviare deve seguire una sintassi precisa ecco alcuni esempi:

- Mandare in RUN il modulo base LOGO!8
   password;STATUS=RUN (il CMR tramite SMS manda il LOGO!8 in Run)
- Forzare il valore di una variabile interna del modulo base LOGO!8
   password;LOGO=VM125,1,WORD (VM 125 è l'area di memoria LOGO!8 che si vuole andare a controllare, 1 è il valore che si vuole andare a forzare, WORD indica quanto spazio occupa in memoria LOGO il dato da forzare; significa che stiamo forzando 1 nell'area di memoria 125).

**N.B.** per ragioni di sicurezza la lettura/scrittura dell'area di memoria VM può essere effettuata solo se la suddetta area di memoria è dichiarata nella schermata del *Signal* <u>Definition</u> – vedi sezione la sezione 3.3 al paragrafo Signal Definition)

| Login: admin |        | Monito   | oring       |                     |                    |                              |             |                               |
|--------------|--------|----------|-------------|---------------------|--------------------|------------------------------|-------------|-------------------------------|
|              | Logout |          |             | <b>_</b>            |                    |                              |             |                               |
|              |        | Overview | LOGO! BM    | Message te: ts      | Signal definitions | E ents                       | Actions     | Assignments                   |
| Start page   |        | NOTE:    |             | L                   |                    | _                            |             |                               |
| System       |        | Maximur  | m number of | signal definitions: | 32.                |                              |             |                               |
|              |        | Name     |             |                     |                    | Signal definition            |             |                               |
| Disasseller  |        | 1 CM     | 1 CMR_I1    |                     |                    | LOGO!                        | CMR / I/O   | / Input / 1                   |
| Diagnostics  |        | 2 CN     | 2 CMR_12    |                     |                    | LOGO! CMR / I/O / Input / 2  |             |                               |
|              |        | 3 CN     | 3 CMR_Q1    |                     |                    | LOGO! CMR / I/O / Output / 1 |             |                               |
| Maintenance  |        | 4 01     |             |                     |                    | LOOOT                        | OMITTION    | CONDUCTE                      |
|              |        | 5 Var    | iabileLOGO  |                     |                    | LOGO                         | BM / VM - V | variables memory / WORD / 125 |
| LAN          |        |          |             |                     |                    |                              |             |                               |

- Cambio stato agli output digitali a bordo del CMR
   password;OUTPUT=O1,1 (*O1* indica quale delle due uscite controllare, *1* è il valore di controllo; stiamo forzando 1 sulla Q1 del CMR)
- Modifica numero dell'utente password;CHANGEUSER="Joe","01721234567"(*Joe* è il nome dell'utente del quale si vuole modificare il numero di telefono, 01721234567 è il nuovo numero di telefono)

#### 3.2 Users/groups

Una volta attivate tutte le impostazioni della scheda SIM per l'invio e la ricezione degli SMS, bisogna indicare a chi inviare gli SMS.

Users/groups: consente di inserire tutti gli utenti a cui inviare gli SMS e riorganizzarli per gruppi

| SIEMENS        | LOGO! CMR                                             |                   |   |       |               |                               |
|----------------|-------------------------------------------------------|-------------------|---|-------|---------------|-------------------------------|
|                |                                                       |                   |   |       |               |                               |
| Login: admin   | Users / groups                                        |                   |   |       |               |                               |
| Logout         |                                                       |                   |   |       |               |                               |
|                | User Rec pient groups                                 |                   |   |       |               |                               |
| • Start page   | NOTE:                                                 |                   |   |       |               |                               |
| ► System       | Maximum number of users: 20<br>Name                   | Description       |   | Login | Phone number  | Allow receipt of SMS messages |
| Diagnostics    | 1 Administrator                                       | Decemption        |   | admin | i nono nambor | Yes                           |
|                |                                                       |                   |   |       |               |                               |
| Maintenance    |                                                       |                   |   |       |               |                               |
| ▶ LAN          |                                                       |                   |   |       |               |                               |
| ▶ WAN          |                                                       |                   |   |       |               |                               |
|                |                                                       |                   |   |       |               |                               |
| Users / groups |                                                       |                   |   |       |               |                               |
| Monitoring     |                                                       |                   |   |       |               |                               |
|                | Add                                                   | Delete            |   |       |               |                               |
|                | Change user                                           |                   |   |       |               |                               |
|                | Name                                                  | Administrator     |   |       |               |                               |
|                | Description                                           |                   |   |       |               |                               |
|                | Phone number                                          |                   |   |       |               |                               |
|                | Allow receipt of SMS messages                         | Yes               | ~ |       |               |                               |
|                | Phone number of this user<br>can be changed using SMS | Yes               | ~ |       |               |                               |
|                |                                                       |                   |   |       |               |                               |
|                |                                                       | Change login data |   |       |               |                               |
|                | Login                                                 | admin             |   |       |               |                               |
|                | Repeat password                                       |                   |   |       |               |                               |
|                |                                                       |                   |   |       |               |                               |
|                |                                                       | Apply             |   |       |               |                               |

• *User*: inserire utenti.

Per aggiungere gli utenti cliccare su *Add* (riquadro verde in figura); inserire il nome e il numero di telefono dell'utente (riquadro giallo in figura, **N.B.** il numero va inserito sempre con il +39 davanti e senza spazi o altri caratteri); scegliere si per le altre opzioni se si vuole abilitare quest'utente alla ricezioni degli SMS di notifica e se si vuole abilitarlo alla modifica del numero degli utenti.

| SIEMENS          | LOGO! CMR                                             |             |                                       |                                |                       |                 |
|------------------|-------------------------------------------------------|-------------|---------------------------------------|--------------------------------|-----------------------|-----------------|
|                  |                                                       |             |                                       |                                |                       |                 |
| Login: admin     | Users / groups                                        |             |                                       |                                |                       |                 |
| <u>Loqout</u>    |                                                       |             |                                       |                                |                       |                 |
| Start nage       | User Recipient groups                                 |             |                                       |                                |                       |                 |
| , otarcpago      | NOTE:<br>Maximum number of users: 20                  |             |                                       |                                |                       |                 |
| ► System         | Name                                                  | Description |                                       | Login                          | Phone number          | Allow receipt c |
| Diagnostics      | 1 Administrator                                       |             |                                       | admin                          |                       | Yes             |
| ▶ Maintenance    |                                                       |             |                                       |                                |                       |                 |
| → LAN            |                                                       |             |                                       |                                |                       |                 |
| ▶ WAN            |                                                       |             |                                       |                                |                       |                 |
| ► Users / groups |                                                       |             |                                       |                                |                       |                 |
| ▶ Monitoring     |                                                       | Ditt        |                                       |                                |                       |                 |
|                  | Add                                                   | Delete      |                                       |                                |                       |                 |
|                  | Add new user                                          |             |                                       |                                |                       |                 |
|                  | Name Pip                                              | opo         | NOTE:                                 |                                |                       |                 |
|                  | Phone number +3                                       | 912345679   | This password mu<br>is 20 characters. | st have at least 8 characters  | s, the maximum length |                 |
|                  | Allow receipt of SMIS<br>messages Yes                 | s 🗸         | The password mus<br>lowercase letter. | st contain at least one uppe   | rcase and one         |                 |
|                  | Phone number of this user<br>can be changed using SMS | s 🗸         | The password mus                      | st contain at least one digit. |                       |                 |
|                  |                                                       |             | The password mus                      | st contain at least one speci  | al character.         |                 |
|                  | Password ••                                           | •••••       |                                       |                                |                       |                 |
|                  | Repeat password ••                                    | •••••       |                                       |                                |                       |                 |
|                  | _                                                     |             |                                       |                                |                       |                 |
|                  |                                                       | Apply       |                                       |                                |                       |                 |
|                  |                                                       | Gancer      |                                       |                                |                       |                 |
|                  |                                                       |             |                                       |                                |                       |                 |
|                  |                                                       |             |                                       |                                |                       |                 |

Confermare il tutto con Apply, così apparirà l'utente aggiunto nella barra degli utenti.

SIEMENS

• *Recipient groups*: consente di organizzare gli utenti in gruppi.

LOGO! CMR

Nella pagina cliccare su *Add* (riquadro blu in figura); digitare il nome del gruppo e l'eventuale descrizione (riquadro verde in figura); scegliere quali tra gli utenti associare al gruppo appena creato (riquadro arancio in figura); confermare con *Apply* ed in alto nella barra si visualizzerà il gruppo appena creato.

| Login: admin     | Users / groups                                                                                   |
|------------------|--------------------------------------------------------------------------------------------------|
| Logou            | 1                                                                                                |
|                  | User Recipient groups                                                                            |
| Start page       |                                                                                                  |
| 0                | NOTE:<br>Maximum number of recipient groups: 5. Maximum number of users per recipient group: 10. |
| ▶ System         | Name Description                                                                                 |
| ▶ Diagnostics    | 1 Gruppo 1                                                                                       |
| ► Maintenance    |                                                                                                  |
| ▶ LAN            |                                                                                                  |
|                  |                                                                                                  |
| ▶ WAN            |                                                                                                  |
| ► Users / groups |                                                                                                  |
| ► Monitoring     |                                                                                                  |
|                  | Add Delete                                                                                       |
|                  |                                                                                                  |
|                  | Change group                                                                                     |
|                  | Name Gruppo 1                                                                                    |
|                  | Description                                                                                      |
|                  |                                                                                                  |
|                  | Pippo (+3912345679)                                                                              |
|                  | Administrator ()                                                                                 |
|                  | ✓ Pluto (+39987864876)                                                                           |
|                  |                                                                                                  |
|                  | Apply                                                                                            |
|                  |                                                                                                  |
|                  |                                                                                                  |

### 3.3 Monitoring

SIEMENS

LOGO! CMR

In questo capitolo è descritto passo-passo la procedura da seguire per configurare l'invio degli SMS; dalla creazione dei testi dei messaggi, alla decisione degli eventi scatenanti fino alla scelta dei destinatari di tali SMS.

Per prima cosa va definito se il modulo CMR lavorerà in modalità stand-alone (quindi solo sulla base di IO integrati a bordo), o in accoppiata con un modulo base LOGO 8!.

| Login: admin     | Monitoring                                                                               |
|------------------|------------------------------------------------------------------------------------------|
| <u>Logout</u>    |                                                                                          |
| ► Start page     | Overviev LOGO! BM I essage texts Signal definitions Events Actions Assignments           |
| ► System         | Active Ping LOGO! BM                                                                     |
| ▶ Diagnostics    | IP address of the LOGO! BM 192.168.0.1 Ping results Ping to the IP address: 192.168.0.1. |
| ▶ Maintenance    | Query interval for process image 10 seconds                                              |
| ▶ LAN            | Duration of the ping time: < 1 ms.                                                       |
| ▶ WAN            |                                                                                          |
| ▶ Users / groups |                                                                                          |
| ► Monitoring     |                                                                                          |

 LOGO! BM: consente di scegliere se il modulo CMR deve comunicare con un modulo base LOGO 8! a lui connesso tramite Ethernet. <u>In questa modalità il modulo CMR è in</u> grado di leggere direttamente le aree dati del LOGO 8! e spedire/ricevere SMS in <u>funzione a queste informazioni</u>.

Per attivare tale modalità, spuntare la proprietà *Active* e digitare l'indirizzo IP del LOGO! a cui si vuole che il CMR acceda in lettura/scrittura (riquadro verde in figura).

Per testare che la comunicazione tra LOGO BM e CMR funzioni posso cliccare sul tasto *Ping* (riquadro giallo in figura) e verificare che l'esito dia "Can be reached". In caso contrario verificare l'indirizzo IP del LOGO! ed il cavo ethernet che collega i due oggetti. **N.B.**: se non è presente un LOGO 8! connesso al CMR, è possibile comunque proseguire questa guida per poter inviare/ricevere SMS, ma solo in funzione ai digitali presenti nativamente sul CMR.

In tale modalità Stand-alone, quindi, questa pagina non và configurata.

Effettuato questo primo passaggio, siamo pronti per addentrarci nella vera configurazione SMS. Affinchè risulti chiara la logica di funzionamento del CMR, introduciamo una breve spiegazione teorica (che l'utente poco interessato potrà saltare e passare alla pagina successiva).

Nella configurazione <u>si procede su due strade paralle</u>; da un lato si generano i testi degli SMS e le azioni che deve compiere il modulo CMR (tra cui l'invio di SMS), dall'altro si definiscono le variabili a cui il CMR può accedere e quali loro variazioni agiranno da trigger. Per finire si legano queste due strade legando le azioni create con i rispettivi trigger:

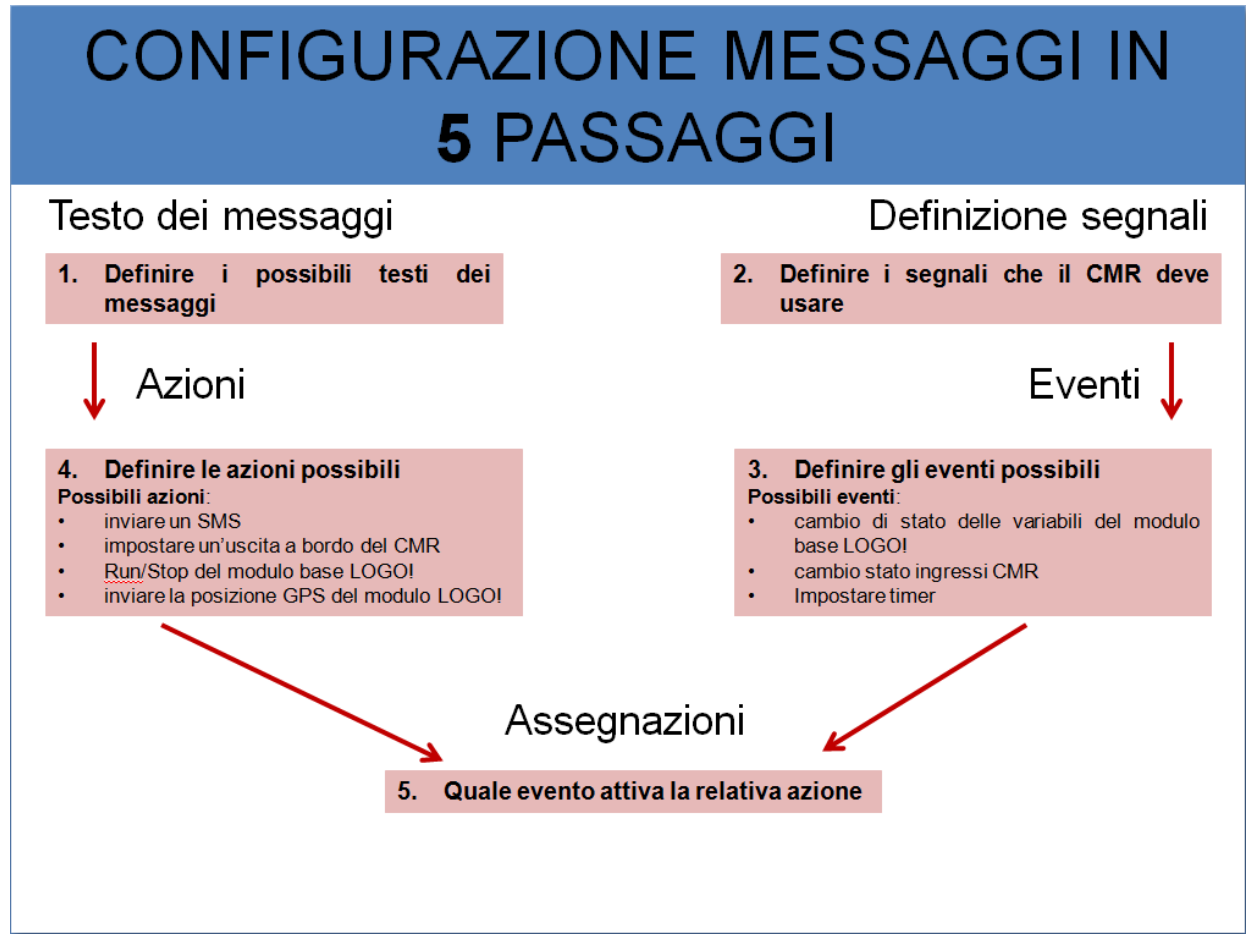

Questa è solo la logica che sta alla base; anche se inizialmente non dovesse risultare chiara, basterà proseguire lungo questa guida per metterla in atto in pochi semplici passi.

Message text: consente di inserire tutti i messaggi da inviare. Cliccare su Add; nel riquadro verde in figura inserire il nome del messaggio (è come se fosse un titolo del messaggio in modo che quando lo si andrà a richiamare non bisogna ricordarsi necessariamente l'intero testo) e il testo del messaggio, cliccare su Apply per salvarlo e di conseguenza sarà visualizzato come nel riquadro arancio in figura. Ripete la procedura per inserire tutti i tipi di messaggi che si voglio inviare.

**N.B.** è possibile aggiungere, come parte del testo del messaggio, il valore di una variabile definita nella sezione *Signal definition*. La sintassi da seguire è: [*Nome della variabile*] (corrisponde al nome assegnato alla variabile in Signal definition). Per esempio in Signal definition è stata dichiarata la variabile con il nome *Soglia temperatura*, se si vuole allocare il valore di questa variabile al testo del messaggio, bisogna inserire la seguente sintassi [*Soglia temperatura*] (vedi la colonna *Name* nella sezione Signal definition).

SIEMENS

LOGO! CMR

Monitoring Login: admin Logout al definitions Events Actions Assignments Overview LOGO! BM Message texts Sig Start page NOTE Maximum number of message texts: 20 System Conter Allarme termica 1 Attenzione soglia di temperature superato Diagnostics ► Maintenance ► LAN ► WAN Users / groups Monitoring Add Delete Change text Name Allarme termica Attenzione soglia di temperature superato Il valore di temperatura è: [Soglia temperatura] Content Num er of characters 41 Apply NOTE formatting instructions

Action: consente di inserire le azioni che il CMR dovrà compiere (tra cui l'invio dell'SMS) e legarlo al messaggio precedentemente impostato.
 Clianare qui Addi (riguadra aggurga in figurga) in unus incarire il norme dell'agione in

Cliccare su *Add*; (riquadro azzurro in figura) in *name* inserire il nome dell'azione, in *destination* inserire l'azione da compiere (nel nostro caso inviare un SMS), in *recipient group* inserire il nome del gruppo che contiene tutti gli utenti ai quali inviare il messaggio, in *message text* inserire il messaggio da inviare; nel riquadro rosa in figura sono visualizzati tutte le azioni inserite.

| Login: admin   | Monitoring                                                                                                    |
|----------------|----------------------------------------------------------------------------------------------------|
| Logout         |                                                                                                    |
| ▶ Start page   | Overview LOGO! BM Message texts Signal definitions Even s Actions A signments                                                                                                    |
| ▶ System       | NOTE:<br>waximum number of transmission actions: 32.                                                                                                    |
| ▶ Diagnostics  | Name         Action definition           1         Clima acceso         Send SMS message / Gurppo 1 / Clima Acceso           2         Clima spento         Send SMS message / Gurppo 1 / Clima spento |
| ▶ Maintenance  | 3 Termica Send SMS message / Gurppo 1 / Allarme termica                                                                                                    |
| ▶ LAN          |                                                                                                    |
| ▶ WAN          |                                                                                                    |
| Users / groups |                                                                                                    |
| ➤ Monitoring   | Add Delete                                                                                                    |
|                | Change action                                                                                                    |
|                | Name Termica                                                                                                    |
|                | Destination Send SMS message                                                                                                    |
|                | Recipient group Gurppo 1                                                                                                    |
|                | Message text Allarme termica                                                                                                    |
|                | Apply                                                                                                    |
|                |                                                                                                    |

• *Signal definition*: consente di definire i segnali ai quali il CMR può accedere. Cliccare su *Add*; (riquadro rosso in figura) inserire il nome del segnale, in *signal source* con il menu a tendina scegliere il dispositivo dal quale prelevare il segnale desiderato, in *signal type* scegliere il tipo di segnale (I/O digitale, I/O analogico, aree di memoria VM, ecc....), in *Data type* inserire il tipo di dato (byte, word, ecc...), in *Address* inserire l'indirizzo di memoria dove è allocato il segnale prescelto. Confermare con *Apply* e il segnale inserito sarà visibile come nel riquadro nero in figura.

| Login: admin     | Monitoring                                                                                                    |        |
|------------------|----------------------------------------------------------------------------------------------------|--------|
| Logout           | ut l                                                                                                    |        |
| ▶ Start page     | Overview LOGO! BM Message tex s Signal definitions Events Actions Assignments                                                                        |        |
| ▶ System         | Name Signal definition                                                                                                    |        |
| ► Diagnostics    | 1 CMR_I1 LOGOLCMR / I/O / Input / 1<br>2 CMR I2 LOGOLCMR / I/O / Input / 2                                                                           |        |
| ► Maintenance    | 3 CMR_Q1 LOGOI CMR / I/O / Output / 1<br>4 CMR_Q2 LOGOI CMR / I/O / Output / 2                                                                       |        |
| ► LAN            | 5         Climatizzatore         LOGO! BM / Q - digital output / 4           6         Start caldaia         LOGO! BM / VM - variables memory / BYTE | E / 10 |
| ► WAN            | 7 Soglia temperatura LOGOI BM / AI - analog input / 2                                                                                                |        |
| ► Users / groups |                                                                                                    |        |
| ► Monitoring     |                                                                                                    |        |
|                  | Add Delete                                                                                                    |        |
|                  | Change signal definition                                                                                                    |        |
|                  | Name Soglia temperatura                                                                                                    |        |
|                  | Signal source LOGO! BM                                                                                                    |        |
|                  | Signal type AI - analog input                                                                                                    |        |
|                  | Number 2                                                                                                    |        |
|                  | Annle                                                                                                    |        |
|                  | Арру                                                                                                    |        |
|                  |                                                                                                    |        |
|                  |                                                                                                    |        |
|                  |                                                                                                    |        |

*Event*: consente di creare degli eventi (trigger scatenanti) legati ai segnali definiti nella pagina precedente. Cliccare su *Add*; (riquadro arancio in figura) in *name* inserire il nome dell'evento, in *signal name* richiamare il segnale al quale legare questo specifico evento, in *event* definire l'evento che genera l'invio del messaggio legato al variare del segnale prescelto, in *value* inserire il valore per il quale il CMR invia un messaggio. In pratica facendo riferimento ad uno degli eventi inseriti (n° 3 nel riquadro blu in figura), quando l'ingresso analogico AI2 del modulo base LOGO! (che da punto precedente è legato al superamento della soglia di temperatura) assume valore superiore a 35, il CMR invia il messaggio. (N.B. nei passi successivi viene descritto il procedimento per legare eventi e messaggi)

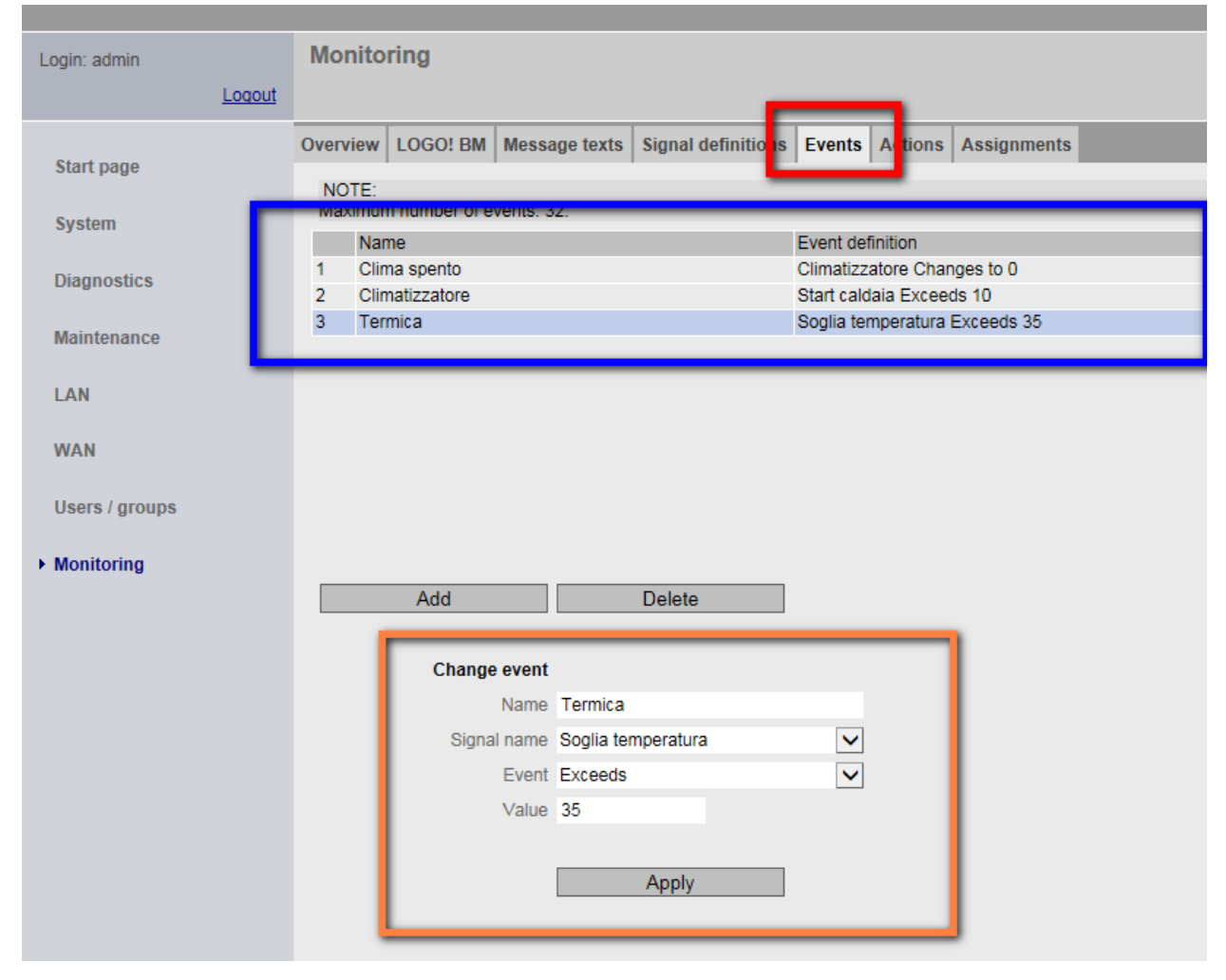

• *Assignments*: consente di legare il messaggio di testo, evento scatenante e azione che il CMR andrà ad eseguire.

Cliccare su *Add*; (riquadro nero in figura) in *name* inserire il nome dell'assegnazione e spuntare la proprietà per attivarla; in *event* richiamare l'evento da legare all'azione (**N.B.** a seconda dell'evento che si richiama gli altri campi visualizzano le proprietà dell'evento richiamato); (riquadro rosso in figura) in *action* richiamare l'azione da legare all'evento. In pratica quando si scatena l'evento *termica*, cioè l'AI2 del LOGO assume valore superiore a 35, il CMR invia un SMS con il testo configurato nell'azione *termica* a tutti gli utenti appartenenti al Gruppo 1.

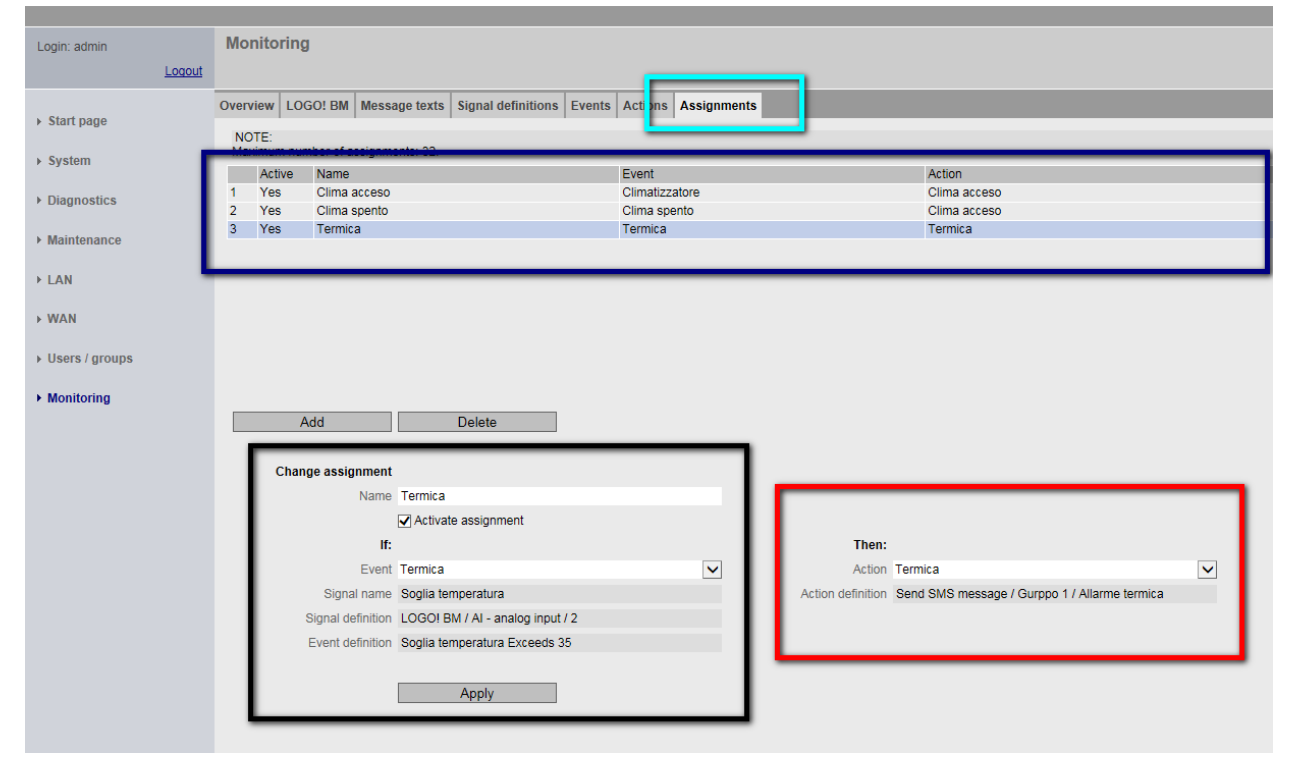

#### TERMINATI QUESTI PASSAGGI LA CONFIGURAZIONE DI INVIO SMS E' CONCLUSA

Nella pagina web è presenta anche un TAB (inzialmente saltato) da sfruttare come diagnostica integrata nel dispositivo:

• *Overview*: consente di monitorare lo stato degli I/O a bordo del CMR; in pratica se un uscita o ingresso del CMR è attiva si visualizza il cambio di stato direttamente da questa pagina (riquadro rosso in figura)

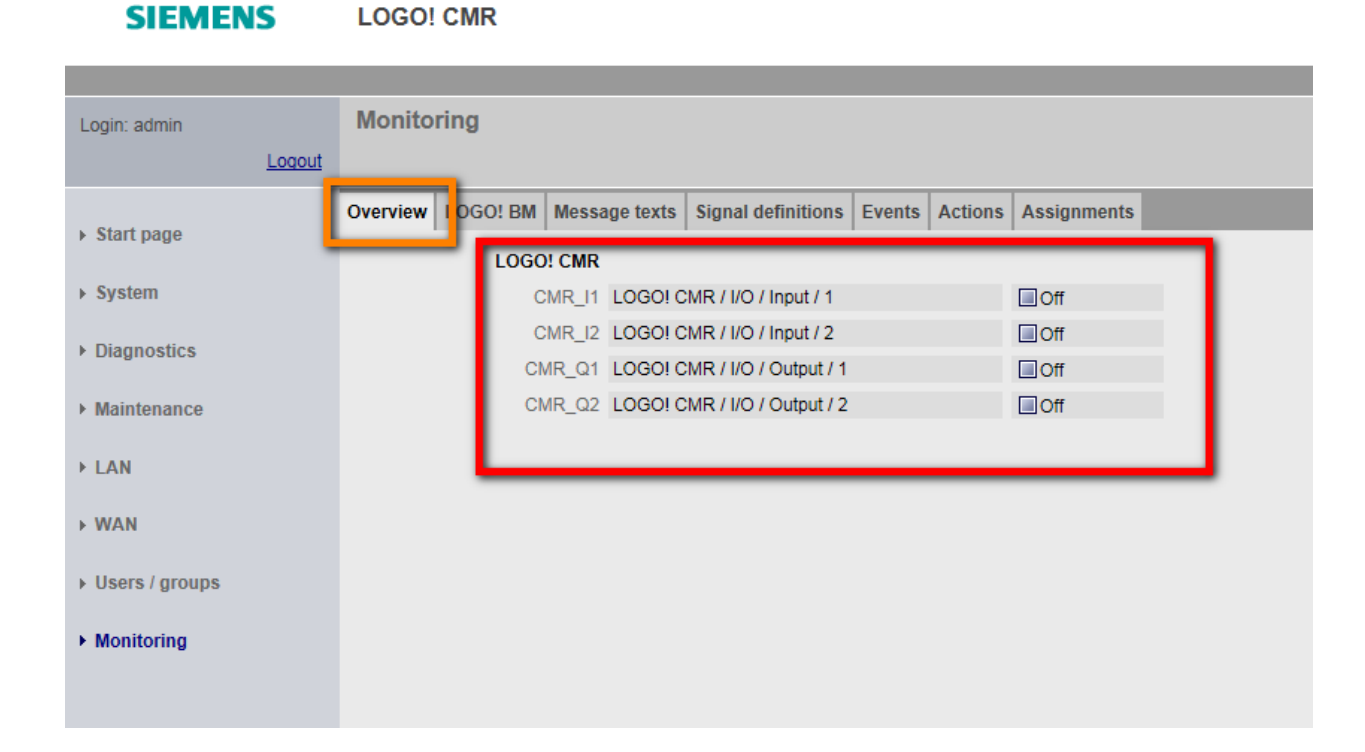

Se il modulo CMR si usa in modalità stand-alone, e si lega l'invio degli SMS ai segnali digitali integrati nel modulo, da qui è possibile verificare lo stato online dei segnali (che coincidono con i LED già a bordo dispositivo) se il modulo non è fisicamente visibile.

#### 4 LOGO! CMR 2020/2040:

#### 4.1 Implementazioni dal Firmware 2.0

Al seguente link è possibile trovare eventuali aggiornamenti firmware: <u>https://support.industry.siemens.com/cs/products?search=CMR%202020%202040&mfn=ps&o=</u> <u>DefaultRankingDesc&lc=en-WW</u>

Una volta scaricato l'aggiornamento, unzip il file in una cartella. Per poter effettuare l'aggiornamento, aprire il web server del CMR e cliccare su *Maintenance* (riquadro rosso in figura)  $\rightarrow$  *Firmware* (riquadro giallo); cliccando su *Search* (riquadro arancio) si aprirà una finestra dove si può andare a ricercare il file dell'aggiornamento scaricato.

| User: admin    | Maintenance                       |                               |        |
|----------------|-----------------------------------|-------------------------------|--------|
| Log out        |                                   |                               |        |
| Itart page     | Configuratic Firmware O           | erating status Online support | _      |
| ▶ System       | Firmware status                   |                               |        |
|                | Module name                       | logo.cmr                      |        |
| V Diagnostics  | Activated firmware version        | V2.0.12                       |        |
| Maintenance    | Activated on                      | 2010-01-01 00:43:25           |        |
|                | Bootstrap version                 | V1.0.26                       |        |
| → LAN          | Mobile wireless module<br>version | 13.00.106                     |        |
| → WAN          |                                   |                               |        |
| > Security     | Firmware update                   |                               |        |
| 7 Security     |                                   |                               |        |
| Users / groups | File                              | No file selected              | Search |
| ) Manifesing   |                                   | Load on device                |        |
| Monitoring     |                                   |                               |        |
|                | Status                            |                               |        |
|                | Signature status                  | -                             |        |
|                | Description                       |                               |        |
|                | Version                           |                               |        |
|                |                                   | Activate and restart          |        |
|                |                                   | Delete                        |        |

Aggiunto il file, esso sarà visibile come mostrato nel riquadro azzurro; per avviare la procedura di aggiornamento cliccare su *Load on device*. Al termine dell'aggiornamento i dettagli del nuovo firmware saranno visibili come mostrato nel riquadro blu.

| User: admin                                            | Maintenance                                                  |                                        |   |        |
|--------------------------------------------------------|--------------------------------------------------------------|----------------------------------------|---|--------|
| Log out                                                |                                                              |                                        |   |        |
| ➤ Start page                                           | Configuration Firmware Op                                    | erating status Online support          | _ |        |
| ▶ System                                               | Firmware status                                              |                                        |   |        |
| Diagnostics                                            | Module name<br>Activated firmware version                    | logo.cmr<br>V2.0.12                    |   |        |
| Maintenance                                            | Activated on                                                 | 2010-01-01 00:43:25                    |   |        |
| → LAN                                                  | Bootstrap version<br>Mobile wireless module<br>version       | V1.0.26<br>13.00.106                   |   |        |
| → WAN                                                  | <u> </u>                                                     |                                        |   |        |
| Security                                               | Firmware update                                              |                                        |   |        |
|                                                        |                                                              |                                        |   |        |
| → Users / groups                                       | File                                                         | CMR1427BX00V2012.sfw<br>Load on device |   | Search |
| <ul> <li>Users / groups</li> <li>Monitoring</li> </ul> | File                                                         | CMR1427BX00V2012.sfw<br>Load on device |   | Search |
| <ul> <li>Users / groups</li> <li>Monitoring</li> </ul> | File                                                         | CMR1427BX00V2012.sfw<br>Load on device |   | Search |
| <ul> <li>Users / groups</li> <li>Monitoring</li> </ul> | File<br>Status<br>Signature status                           | CMR1427BX00V2012.sfw Load on device -  |   | Search |
| Users / groups Monitoring                              | File<br>Status<br>Signature status<br>Description<br>Version | CMR1427BX00V2012.sfw Load on device -  |   | Search |

#### 4.2 Utilizzo password di accesso

A differenza del firmware 1.0 dove, quando ci si loggava al primo avvio, si doveva inserire una password di accesso al web server di programmazione seguendo certe regole (pag. 7 di questo manuale), con il firmware 2.0 è possibile disabilitare le regole di inserimento della password fleggando la proprietà *Do not use password rules* (riquadro rosso in figura) e quindi dichiararla come si vuole. Confermare con il tasto *Apply*.

| User: admin | Password change                                                 |
|-------------|-----------------------------------------------------------------|
| Log out     |                                                                 |
|             | You are using the default password: Please change the password. |
|             | New password •                                                  |
|             | Repeat password                                                 |
|             | Apply                                                           |

#### 4.3 Modifiche alle pagine web di programmazione CMR

• *System*: in questa pagina è stato aggiunto un ulteriore TAB riguardante le proprietà della SD CARD che è possibile inserire nel CMR come mostrato nel riquardo arancio in figura.

| User: admin   | System                                   |
|---------------|------------------------------------------|
| Log ou        |                                          |
| Start page    | General Device in o SD card S rstem time |
| · our page    | SD card inserted No                      |
| ▶ System      | Memory free / total (kB) 0 / 0           |
| ▶ Diagnostics |                                          |
| Maintenance   |                                          |
| ▶ LAN         |                                          |
| → WAN         |                                          |

• *Diagnostics*: è stata modificata la pagina *Notification*; in particolare adesso è possibile inviare SMS oppure E-mail di notifica (*Send notification* riquadro giallo in figura) e sono state aggiunte ulteriori classi di messaggio (*Message class* riquadro verde in figura).

| tics buffer Notifications                                               | ostics buffer Notifications                                                        |
|-------------------------------------------------------------------------|------------------------------------------------------------------------------------|
| Send notifications No<br>SMS<br>Message class E-mail<br>Recipient group | Send notifications INFO<br>WARN<br>Message class ERROR<br>FATAL<br>Recipient group |
| Apply                                                                   | Apply                                                                              |

WAN: sono state inserite alcune pagine che verranno prese in esame nello specifico nelle sezioni successive; in questa parte si vedranno solo i cambiamenti apportati alla pagina SMS (riquadro azzurro in figura). In particolare sono state aggiunte la voci: Enable SMS password (riquadro verde in figura) che consente di abilitare/disabilitare la password da inserire nella sintassi dei messaggi di comando al CMR (vedere pag. 21-22 di questo manuale) e Test SMS (riquadro giallo) che consente senza effettuare ulteriori programmazioni, di inviare un messaggio di test per capire se la scheda SIM all'interno del CMR è in grado di effettuare questa funzionalità (N.B. c'è bisogno di specificare un

gruppo e il messaggio da inviare, per cui prima di effettuare il test dichiare un gruppo e un messaggio di testo seguendo le procedure spiegate nel corso di questa guida).

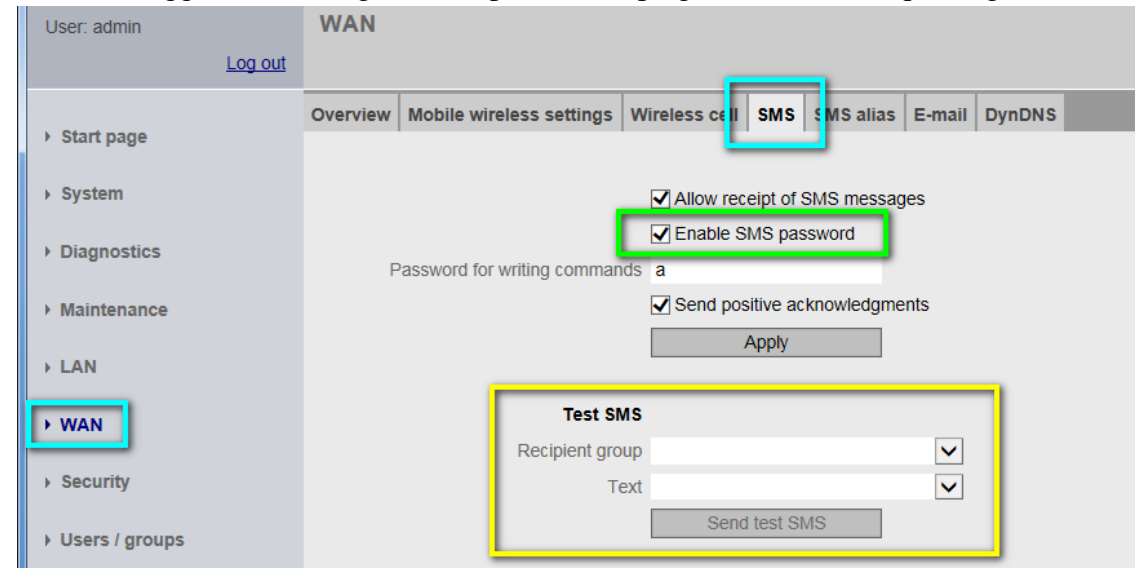

#### 4.4 SMS Alias

Come mostrato alla pagina 21 e 22 di questa guida, con il firmware 1.0 del CMR, per invare dei messaggi di scrittura è necessario seguire una certa sintassi. Con questa nuova opzione SMS Alias, è possibile scegliere il messaggio da inviare in modo da semplificare la sintassi degli SMS. Ad esempio se per accendere il riscaldamento, si utilizzava il comando "Password;LOGO=VM125,1,Byte", ora è possibile sostituire la sintassi semplicemente con il messaggio "Riscaldamento ON". La funzionalità di SMS Alias si trova sotto la pagina WAN (riquadro arancio in figura)  $\rightarrow$  SMS alias (riquadro rosso in figura). Una volta aperta questa sezione alla voce Name (riquadro verde) inserire il messaggio personalizzato da inviare al CMR che attiverà la funzione che viene specificata nel campo *Content* (riquadro giallo).

| ▶ Start page  | Overview | Mobile wireless settings | Wireless | cell SNIS | SMS alias   | E-mail D | ynDNS    |
|---------------|----------|--------------------------|----------|-----------|-------------|----------|----------|
| ▶ System      | Name     | Riscaldamento ON         |          | Content   | Password;LO | GO=VM10  | ),1,Byte |
| Diagnostics   | Name     | Riscaldamento OFF        |          | Content   | Password;LO | GO=VM10  | ),0,Byte |
| ▶ Maintenance | Name     |                          |          | Content   |             |          |          |
|               | Name     |                          |          | Content   |             |          |          |
| → LAN         | Name     | •                        |          | Content   |             |          |          |
| → WAN         | Name     |                          |          | Content   |             |          |          |
|               | Name     | 2                        |          | Content   |             |          |          |

#### 4.5 <u>E-mail</u>

Un'ulteriore novità del firmware 2.0 è la possibilità di inviare delle e-mail. Sempre sotto la pagina *WAN* (riquadro arancio) aprire il TAB *E-mail* (riquadro blu). Configurazione e-mail:

- SMTP server name: inserire l'indirizzo del server del provider di posta elettronica;
- *Port number*: porta utilizzata dal server SMTP del provider di posta elettronica;
- Encryption method: selezionare il metodo di sicurezza voluto per l'invio e-mail;
- Own e-mail address: inserire l'indirizzo di posta elettronica del mittente;
- Name: user name di accesso all'account di posta elettronica;
- *Password*: password di accesso all'account di posta elettronica.

Come mostrato in precedenza per gli SMS, anche per l'invio di e-mail è possibile, senza alcuna programmazione, testarne il funzionamento (riquadro nero in figura).

| Start page     | Overview | Mobile w | vireless settings   | Wireless cell     | SMS        | SMS alias | E-mail       | DynDNS |
|----------------|----------|----------|---------------------|-------------------|------------|-----------|--------------|--------|
|                |          | -        |                     |                   |            |           |              |        |
| ▶ System       |          |          | SMTP server na      | me smtp.libero.   | .it        |           |              |        |
|                |          |          | Port numb           | ber 25            |            |           |              |        |
| r Diagnostics  |          |          | Encryption meth     | od Only STAR      | TTLS       |           | $\checkmark$ |        |
| Maintenance    |          |          | Own e-mail addre    | ess nome.cogn     | ome@lib    | ero.it    |              |        |
|                |          |          | Nai                 | me nome.cogn      | ome        |           |              |        |
|                |          |          | Passwo              | • bro             |            |           |              |        |
| → WAN          |          | _        | CA certifica        | ate               |            |           |              | ·      |
|                |          |          | Currently used      | file No file load | ed         |           |              | Delete |
| Security       |          | File     | e used after applyi | ing -             |            |           |              |        |
| Users / groups |          |          | Load new            | file No file sele | cted       |           |              | Search |
|                |          |          |                     | Load              | l on devid | e         |              |        |
| Monitoring     |          |          |                     |                   |            |           |              |        |
|                |          |          |                     |                   | Apply      |           |              |        |
|                |          |          |                     |                   | _          |           | _            | •      |
|                |          |          | Test e-m            | ail               |            |           |              |        |
|                |          |          | Recipient gro       | oup 1             |            |           | ~            |        |
|                |          |          | Subj                | ect Climatizzato  | ore ON     |           | $\checkmark$ |        |
|                |          |          | T                   | ext Climatizzato  | ore ON     |           | $\checkmark$ |        |
|                |          |          |                     | Send              | test e-m   | ail       |              |        |

N.B. per l'invio di e-mail non è strettamente necessario utilizzare la sezione dei Certificati.

In relazione all'invio e-mail alcune pagine del browser di programmazione del CMR sono state modificate allo scopo di includere l'utilizzo di questa nuova funzionalità:

• User: alla pagina Users / groups (riquadro arancio) si trova la sezione User (riquadro verde) dove è possibile inserire gli utenti ai quali è stata aggiunta la specifica *E-mail address* (riquadro azzurro);

| ſ              | User | R cipient groups                          |                      |             |              |   |               |                        |
|----------------|------|-------------------------------------------|----------------------|-------------|--------------|---|---------------|------------------------|
| Start page     | NC   | TE:                                       |                      |             |              |   |               |                        |
| → System       | ма   | Name                                      | rs: 20<br>Descriptio | n           | l Iser name  |   | Phone number  | E-mail address         |
| ▶ Diagnostics  | 1    | Administrator                             | Sesenpue             |             | admin        |   | +393358442298 | nome.cognome@libero.it |
| ▶ Maintenance  |      |                                           |                      |             |              |   |               |                        |
| → LAN          |      |                                           |                      |             |              |   |               |                        |
| → WAN          |      |                                           |                      |             |              |   |               |                        |
| → Security     |      |                                           |                      |             |              |   |               |                        |
| Users / groups |      |                                           |                      |             |              |   |               |                        |
| Monitoring     |      | Add                                       |                      | D           | elete        |   |               |                        |
|                |      | Change                                    | user                 |             |              |   |               |                        |
|                |      | N                                         | lame Ad              | Iministrato | r            |   |               |                        |
|                |      | Descri                                    | ption                |             |              |   |               |                        |
|                |      | Phone nu                                  | mber +3              | 93358442    | 298          |   |               |                        |
|                |      | Allow receipt of mess                     | SMS<br>ages Ye       | s           |              | ~ |               |                        |
|                | cha  | Phone number ca<br>anged for this user by | an be<br>SMS Ye      | s           |              | ~ |               |                        |
|                |      | E-mail add                                | dress no             | me.cogno    | me@libero.it |   |               |                        |

• *Recipient groups* (riquadro rosso in figura): alla sezione di dichiarazione dei gruppi è stata aggiunta la possibilità di inviare ai gruppi SMS oppure E-mail (*Group type* riquadro rosa in figura);

| Start page     | User<br>NO<br>Max | Recipient groups           | . Maximum number of | users per gro |
|----------------|-------------------|----------------------------|---------------------|---------------|
| System         |                   | Name                       | Group type          | Description   |
| Diagnostics    | 1                 | 1                          | E-mail              |               |
| Maintenance    |                   |                            |                     |               |
| ▶ LAN          |                   |                            |                     |               |
| ▶ WAN          |                   |                            |                     |               |
| Security       |                   |                            |                     |               |
| Users / groups |                   |                            |                     |               |
| Monitoring     |                   | Add                        | Delete              |               |
|                |                   | Change group data          |                     |               |
|                |                   | Name                       | 1                   | _             |
|                |                   | Description<br>Group type  | SMS<br>E-mail       |               |
|                |                   | Administrator (+3933584422 | 98 / nome.cognome@  | libero.it)    |

• Actions: sotto la pagina Monintoring (riquadro rosso) → Actions (riquadro arancio), come azioni da effettuare è possibile scegliere anche l'invio di e-mail (*Target system* riquadro giallo in figura).

| Log out                        |          |               |               |                   |         |              |              |        |
|--------------------------------|----------|---------------|---------------|-------------------|---------|--------------|--------------|--------|
|                                | Overview | LOGO! BM      | Constants     | Message texts     | Signals | Events       | Actions      | ssignm |
| <ul> <li>Start page</li> </ul> | NOTE.    |               |               |                   |         |              |              |        |
| ▶ System                       | Maximun  | n number of a | ctions: 32    |                   |         |              |              |        |
|                                |          | Name          |               |                   |         | Action c     | onfiguration | 1      |
| Diagnostics                    |          |               |               |                   |         |              |              |        |
| Maintenance                    |          |               |               |                   |         |              |              |        |
| → LAN                          |          |               |               |                   |         |              |              |        |
| → WAN                          |          |               |               |                   |         |              |              |        |
| Security                       |          |               |               |                   |         |              |              |        |
| ▶ Users / groups               |          |               |               |                   |         |              |              |        |
| Monitoring                     |          | Add           |               | Delete            |         |              |              |        |
|                                |          |               |               | 0.10              |         |              | -            |        |
|                                |          | Add new       | action Send   | I SMS<br>I PI-SMS |         |              |              |        |
|                                |          |               | Name LOG      | O! CMR<br>O! BM   |         |              |              |        |
|                                |          | Target        | system Send   | l e-mail          |         |              |              |        |
|                                |          | Recipien      | t group in    |                   |         |              | _            |        |
|                                |          | 9             | Subject Clima | atizzatore ON     |         | $\checkmark$ |              |        |

#### 4.6 DynDNS

Sotto la pagina WAN (riquadro verde)  $\rightarrow$  DynDNS (riquadro rosso) è possibile abilitare l'assegnazione di un indirizzo DNS dinamico, all'interfaccia della rete mobile. Come mostrato nel riquadro azzurro in figura, abilitare la funzionalità spuntando la casella Active e in:

- *DynDNS provider*: scegliere il provider del servizio DynDNS;
- Host: inserire il nome dell'indirizzo DynDNS registrato sul sito del provider del servizio
- *Name*: inserire la user name di accesso all'account DynDNS creato
- *Password*: inserire la password di accesso all'account DynDNS creato

Confermare le impostazioni con il tasto *Apply* (riquadro blu).

| User: admin                    | WAN      |          |                   |                  |           |              |       |        |  |
|--------------------------------|----------|----------|-------------------|------------------|-----------|--------------|-------|--------|--|
| Log of                         | t        |          |                   |                  |           |              |       |        |  |
| ) Start page                   | Overview | Mobile w | ireless settings  | Wireless cell    | SMS       | SMS alias    | E-mai | DynDNS |  |
| <ul> <li>Start page</li> </ul> |          |          |                   |                  |           |              | _     |        |  |
| <ul> <li>System</li> </ul>     |          |          |                   | Active           |           |              |       |        |  |
| Diagnostics                    |          |          | DynDNS provid     | er No-IP         |           | $\checkmark$ |       |        |  |
|                                |          |          | Ho                | st pippo.ddns.   | .net      |              |       |        |  |
| Maintenance                    |          |          | Passwo            | ing bibboaal     |           |              |       | ×      |  |
| → LAN                          |          |          | CA cerunce        |                  |           |              |       |        |  |
| → WAN                          |          |          | Currently used f  | ile No file load | ed        |              |       | Delete |  |
|                                |          | File     | used after applyi | ng -             |           |              |       |        |  |
| Security                       |          |          | Load new f        | ile No file sele | cted      |              |       | Search |  |
| Users / groups                 |          |          |                   | Load             | l on devi | ce           |       |        |  |
| Monitoring                     |          |          |                   |                  | Apply     |              |       |        |  |

Questa funzionalità è molto utile in quanto, di solito, è difficile avere un IP fisso sulla rete mobile. Usando il DynDNS, quindi, il CMR è comunque raggiungibile da remoto via internet.

#### 4.7 Costants

Alla pagina *Monitoring* (riquadro blu)  $\rightarrow$  *Constants* (riquadro verde) è possibile assegnare delle costanti ai valori che verranno utilizzati per i messaggi di scrittura di comandi. Questa funzionalità può essere utile quando si inviano spesso gli stessi valori nel testo di messaggio di comando. Per esempio se al nome OFF (*Name* riquadro giallo) si associa la costante 0 (*Value* riquadro arancio), piuttosto che inviare il messaggio di comando al CMR "password;LOGO=VM10,0,BYTE" è possibile inviare "password;LOGO=VM10,0,FF,BYTE".

|                  | Log out |          |         |           |                 |         |          |         |        |
|------------------|---------|----------|---------|-----------|-----------------|---------|----------|---------|--------|
|                  |         | Overview | LOGO! B | Constants | l lessage texts | Signals | Events   | Actions | Assign |
| In Start page    |         |          |         |           |                 | _       |          |         | _      |
| ▶ System         |         |          | Name    | OFF       |                 |         | Value 0  |         |        |
| ▶ Diagnostics    |         |          | Name    | ON        |                 | · · · · | Value 1  |         | _      |
|                  |         |          | Name    | Setpoint  |                 |         | Value 13 |         | _      |
| Maintenance      |         |          | Name    |           | _               |         |          |         | _      |
| → LAN            |         |          | Name    |           |                 | ,       | Value 0  |         |        |
| > WAN            |         |          | Name    |           |                 | ,       | Value 0  |         |        |
| / 100            |         |          | Name    |           |                 | Y       | value 0  |         |        |
| Security         |         |          | Name    |           |                 | `       | Value 0  |         |        |
| ► Users / groups |         |          | Name    |           |                 | 1       | Value 0  |         |        |
| ▶ Monitoring     |         |          | - [     | Арр       | ly              |         |          |         |        |

É inoltre possibile semplificare maggiormente la sintassi dei messaggi di comando, se, oltre all'utlizzo delle costanti, si utilizza anche il nome dei segnali che si definiscono. Se ad esempio, come mostra alla pagina 30 di questa guida, si assegna il nome *START CALDAIA* all'indirizzo VM10,BYTE (variabile che viene utilizzata per accendere e spegnere il riscaldamento) la sintassi del messaggio di comando da "password;LOGO=VM10,0,BYTE" diventa "password;LOGO=Start caldaia,OFF".

#### 4.8 Tipo di dati: BIT

A partire dal firmware 2.0, il CMR permette la gestione dei *BIT* come tipo di dati disponibili. Ad esempio, si supponga che si voglia utilizzare un bit dell'area di memoria di LOGO! per attivare un motore. Alla pagina *Monitoring* (riquadro arancio)  $\rightarrow$  *Signal* (riquadro giallo) definire tale segnale cliccando su *Add* (riquadro blu): in *Change signal* (riquadro verde)

- *Name*: nome che si vuole assegnare alla variabile;
- *Signal source*: sorgente dalla quale arriva il segnale;
- *Signal type*: tipo di segnale;
- *Data type*: scegliere il tipo di dato in questo caso *BIT*;
- Address: numero del byte dell'area di memoria del segnale;
- *Bit*: numero del bit del segnale da aggiungere;

Confermare con Apply (riquadro rosso).

| Overvi<br>NOTE<br>Maxin | ew LOGO! BM Consta                                                  | ants Message te <mark>t</mark> ts Si                                                                                                    | gnals Events Act                                                                                                    | tions Assignments                                                                                                    |
|-------------------------|---------------------------------------------------------------------|----------------------------------------------------------------------------------------------------|----------------------------------------------------------------------------------------------------|----------------------------------------------------------------------------------------------------|
| NOTE                    |                                                                     |                                                                                                    | -                                                                                                    | aona Assignmenta                                                                                                    |
| Maxin                   | -                                                                   |                                                                                                    |                                                                                                    |                                                                                                    |
|                         | num number of signals: 32                                           | 2                                                                                                    |                                                                                                    |                                                                                                    |
|                         | Name                                                                |                                                                                                    | Signal config                                                                                                    | uration                                                                                                    |
| 1                       | Climatizzatore                                                      |                                                                                                    | LOGO! BM /                                                                                                    | Q - Digital output / 4                                                                                                    |
| 2                       | CMR I2                                                              |                                                                                                    | LOGO! CMF                                                                                                    | 2 / I/O / Input / 2                                                                                                    |
| 3                       | CMR Q1                                                              |                                                                                                    | LOGO! CMR                                                                                                    | / I/O / Output / 1                                                                                                    |
| 4                       | CMR Q2                                                              |                                                                                                    | LOGO! CMR                                                                                                    | / I/O / Output / 2                                                                                                    |
| 5                       | CMR I1                                                              |                                                                                                    | LOGO! CMF                                                                                                    | / I/O / Input / 1                                                                                                    |
| 6                       | Start caldaia                                                       |                                                                                                    | LOGO! BM /                                                                                                    | VM - Variable memory / BYTE /                                                                                                    |
| 7                       | Soglia temperatura                                                  |                                                                                                    | LOGO! BM /                                                                                                    | AI - Analog input / 1                                                                                                    |
| 8                       | Avvio motore                                                        |                                                                                                    | LOGOLBM /                                                                                                    | VM - Variable memory / BIT / 4                                                                                                    |
|                         | Aud                                                                 | Delete                                                                                                    |                                                                                                    |                                                                                                    |
|                         | Change signal                                                       |                                                                                                    |                                                                                                    |                                                                                                    |
|                         |                                                                     |                                                                                                    |                                                                                                    |                                                                                                    |
|                         | Name                                                                | Avvio motore                                                                                                    |                                                                                                    |                                                                                                    |
|                         | Name<br>Signal source                                               | Avvio motore<br>LOGO! BM                                                                                                    |                                                                                                    |                                                                                                    |
|                         | Name<br>Signal source<br>Signal type                                | Avvio motore<br>LOGO! BM<br>VM - Variable memory                                                                                                    | <b>v</b>                                                                                                    |                                                                                                    |
|                         | Name<br>Signal source<br>Signal type                                | Avvio motore<br>LOGO! BM<br>VM - Variable memory                                                                                                    | <ul><li>✓</li></ul>                                                                                                    |                                                                                                    |
|                         | Name<br>Signal source<br>Signal type<br>Data type                   | Avvio motore<br>LOGO! BM<br>VM - Variable memory<br>BIT                                                                                                    | ><br>>                                                                                                    |                                                                                                    |
|                         | Name<br>Signal source<br>Signal type<br>Data type<br>Address        | Avvio motore<br>LOGOI BM<br>VM - Variable memory<br>BIT<br>4                                                                                                    | ><br>><br>>                                                                                                    |                                                                                                    |
|                         | Name<br>Signal source<br>Signal type<br>Data type<br>Address<br>Bit | Avvio motore<br>LOGO! BM<br>VM - Variable memory<br>BIT<br>4<br>2                                                                                                    | > > > >                                                                                                    |                                                                                                    |
|                         | 1<br>2<br>3<br>4<br>5<br>6<br>7<br>8                                | 1       Climatizzatore         2       CMR_I2         3       CMR_Q1         4       CMR_Q2         5       CMR_I1         6       Start caldaia         7       Soglia temperatura         8       Avvio motore | 1     Climatizzatore       2     CMR_I2       3     CMR_Q1       4     CMR_Q2       5     CMR_I1       6     Start caldaia       7     Soglia temperatura       8     Avvio motore | 1     Climatizzatore     LOGOI BM /       2     CMR_I2     LOGOI CMR       3     CMR_Q1     LOGOI CMR       4     CMR_Q2     LOGOI CMR       5     CMR_I1     LOGOI CMR       6     Start caldaia     LOGOI BM /       7     Soglia temperatura     LOGOI BM /       8     Avvio motore     LOGOI BM / |

Quando in un messaggio di comando si deve utilizzare un BIT, la sintassi da seguire, ad esempio, è la seguente: password;LOGO=VM4.2,1,BIT.

#### 5 Collegamento da remoto tramite OpenVPN tunnel

Un'ultima novità del nuovo firmware del CMR, è la possibilità di fare assistenza remota (teleservice) sfruttando la tecnologia VPN per creare un tunnel OpenVPN; inoltre tramite questa funzionalità è possibile lo scambio dati sicuro attraverso la rete mobile del CMR come da immagine sottostante.

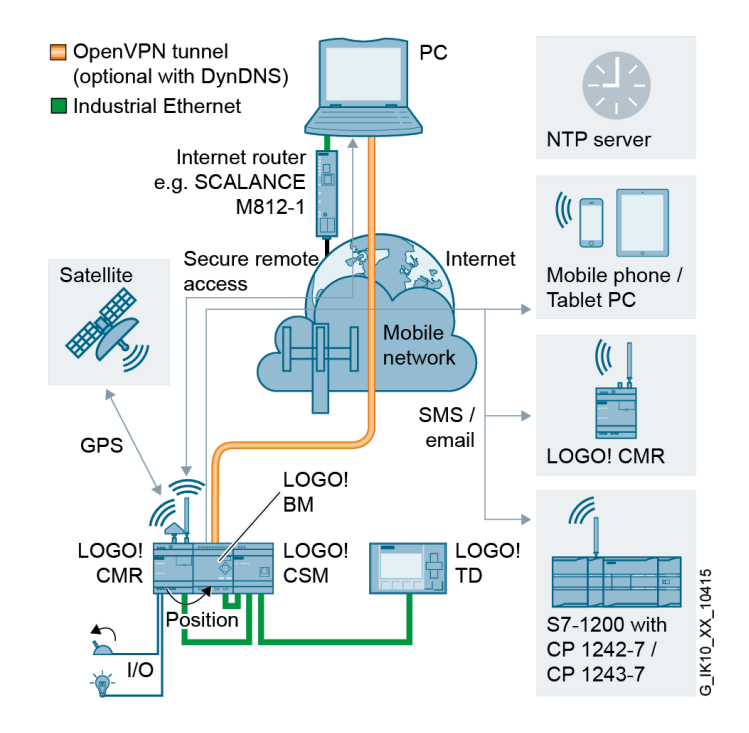

La tecnologia di VPN utilizzata è l'OpenVPN, e il tunnel viene stabilito tra il CMR ed il client di connessione che può essere un qualsiasi client OpenVPN installato su telefono mobile, tablet oppure PC). In questa architettura il CMR, quindi, agisce da SERVER OpenVPN.

Tramite l'instaurazione del tunnel VPN, è pertanto possibile il collegamento da remoto verso il modulo base LOGO!, previa definizione del CMR come gateway all'interno delle impostazioni di rete di LOGO!.

#### 5.1 Requisiti per il collegamento

Di seguito verranno descritti i requisiti preliminari per impostare la comunicazione OpenVPN.

• **SIM Card**: la scheda telefonica che verrà inserita all'interno del CMR deve essere abilitata all'uso dei dati internet che non sia NATTATA con la rete pubblica di tipo mobile. Questa caratteristica è definita <u>M2M</u> (machine-to-machine) oppure <u>DENAT</u> e

la si deve richiedere direttamente al gestore della rete mobile. Una volta che ci si è assicurati che la SIM sia abilitata al traffico dati, all'interno del CMR bisogna inserire i dati di APN. Nella pagina WAN (riquadro verde)  $\rightarrow$  Mobile wireless settings (riquadro blu) impostare i dati come mostrato nel riquadro giallo dove: abilitare la funzione Enable data service in the mobile network; in APN inserire l'indirizzo di accesso ad internet relativo al gestore scelto (N.B. nel caso in esempio il gestore è vodafone); in Authentication merthod inserire il metodo di autenticazione al servizio internet indicato dal gestore di telefonia mobile scelto; in Name e Password inserire GUEST. Confermare con il tasto Apply (riquadro rosso).

| Log out          | _           |                          |               |          |                 |            |             |   |
|------------------|-------------|--------------------------|---------------|----------|-----------------|------------|-------------|---|
| Start page       | Overvie v N | lobile wireless settings | Vireless cell | SMS      | SMS alias       | E-mail     | DynDNS      |   |
| , our puge       | _           |                          |               |          |                 |            |             |   |
| → System         |             |                          | Enable m      | nobile v | vireless interf | ace        |             |   |
| ▶ Diagnostics    |             | PIN of the SIM car       | d ••••        |          |                 |            |             |   |
| Maintenance      |             |                          | ✓The PIN      | was a    | ccepted by th   | e SIM ca   | rd.         |   |
| N LAN            |             |                          |               |          |                 |            |             |   |
| / LAN            |             |                          |               |          |                 |            |             |   |
| ► WAN            |             |                          | Allow roa     | iming    |                 |            |             |   |
| Security         |             |                          | Enable d      | ata ser  | vice in the m   | obile wire | less networ | ĸ |
|                  |             | AP                       | m2mbis.voo    | dafone.  | it              |            |             |   |
| V Users / groups |             | Authentication metho     | d CHAP        |          | $\checkmark$    |            |             |   |
| Monitoring       |             | Nam                      | e guest       |          |                 |            |             |   |
|                  |             | Passwor                  | d •••••       |          |                 |            |             |   |
|                  |             | -                        |               | _        |                 | _          |             |   |
|                  |             |                          |               | Apply    |                 |            |             |   |
|                  |             |                          |               |          |                 |            |             |   |

- Software OpenVPN: lato partner bisogna avere un software OpenVPN CLIENT che permetta di stabilire il tunnel VPN con il server OpenVPN (CMR). L'OpenVPN Client deve supportare la funzione OpenVPN V2.3.11 o superiore. Il CMR all'interno della tecnologia OpenVPN, supporta la funzione OpenVPN V2.3.11 o superiore. <u>Bisogna</u> <u>avere una certa conoscenza di come utilizzare un software di OpenVPN Client</u> che non sarà preso in esame in questa guida.
- Un account **DynDNS** per l'accesso internet tramite rete mobile senza l'utilizzo dell'IP fisso (per l'abilitazione del servizio vedere pag. 41 di questa guida);
- Impostare e sincronizzare la data/ora sul CMR: nella pagina System (riquadro verde)
   → System time (riquadro giallo) sono possibili diversi modi per impostare la data/ora del CMR. In questo caso, per semplicità, si è scelto di sincronizzare la data/ora del CMR con quella del PC: cliccare sul tasto Apply PC time (riquadro arancio), la nuova data/ora dopo la sincronizzazione è visibile in alto a destra della schermata come mostrato nel riquadro rosso in figura.

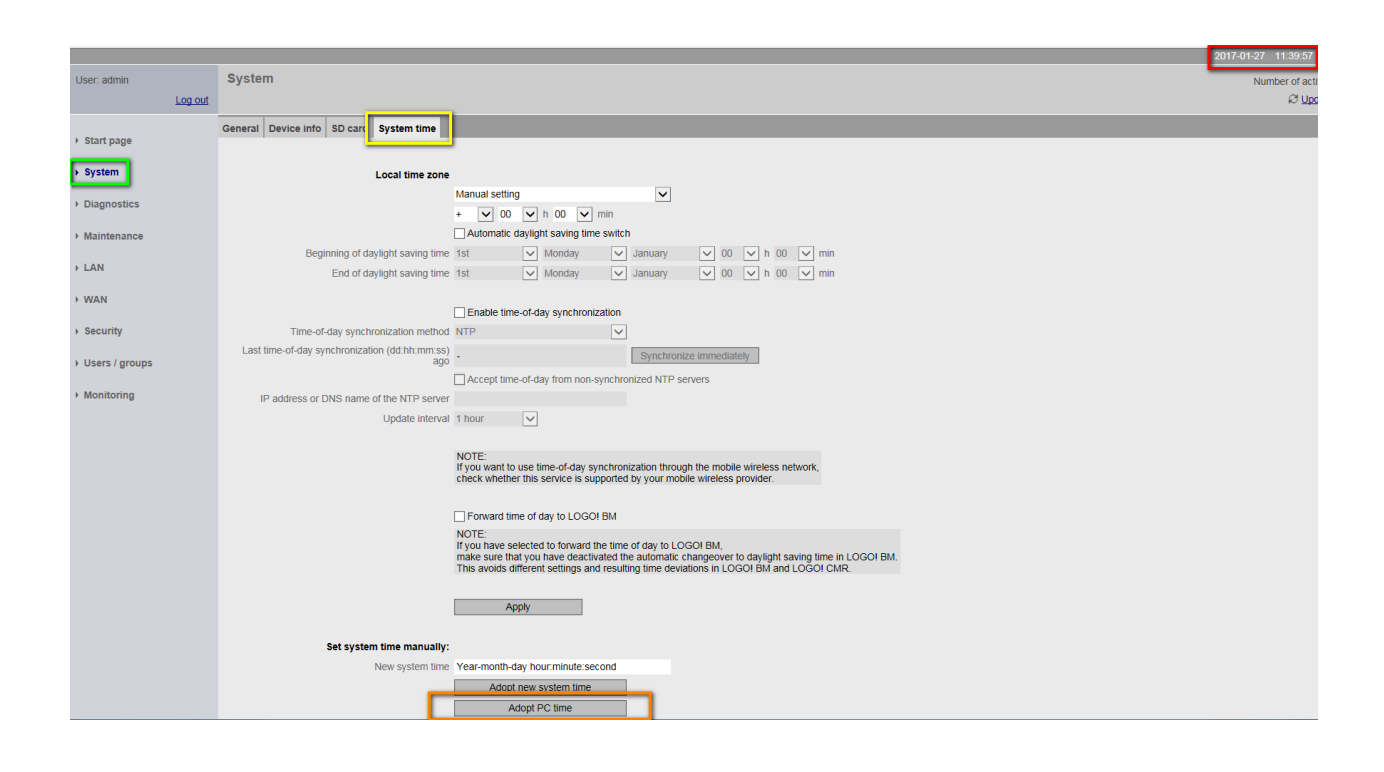

#### 5.2 <u>Parametrizzazione comunicazione OpenVPN lato SERVER</u> (CMR)

In questa sezione verranno spiegati i passi da seguire per abilitare e parametrizzare la comunicazione OpenVPN lato CMR (OpenVPN Server). Aprire la pagina *Security* (riquadro verde)  $\rightarrow$  *OpenVPN-PSK* (riquadro giallo): attivare sotto la sezione *OpenVPN-PSK* (riquadro arancio) la proprietà *Active*; sempre in questa sezione alla voce *Port number* è possibile impostare la porta che il tunnel VPN utilizzerà per la comunicazione che di default è 1194; nella sezione *Pre-shared key* (riquadro azzurro) è possibile generare una nuova chiave oppure caricare una chiave generata dal client, che sarà utilizzata da entrambi i partner della VPN (CMR e PC) per stabilire la comunicazione. Nel caso specifico si mostrerà come generare una nuova chiave direttamente dal CMR: cliccare sul tasto *Generate new key*, una volta premuto in *File used after applying* verrà mostrato il file generato, per scaricarlo all'interno del CMR cliccare su *Load to device* e confermare con *Apply* (riquadro rosso). Per stabilire la connessione tra il server ed il client VPN, nel client c'è la necessità di importare la configurazione del server e la chiave generata precendentemente. Cliccando sul tasto *Save standard server configuration for client* (riquadro blu) è possibile salvare il file di configurazione del server sul PC; verrà salvato un file tipo *vpnpeer.conf* (il file può essere aperto con qualsiasi software di gestione testi).

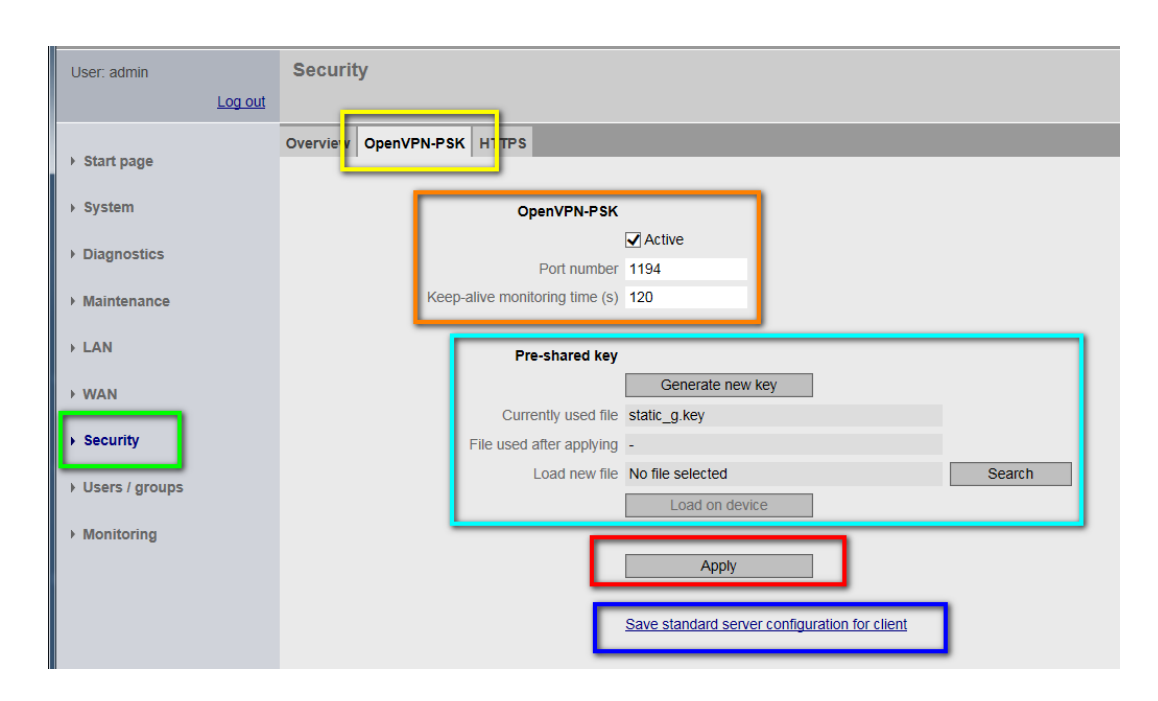

A questo punto lato CMR (OpenVPN Server) la programmazione è terminata.

#### 5.3 <u>Parametrizzazione comunicazione OpenVPN lato CLIENT</u> (telefono mobile, tablet, PC)

In questa parte verranno spiegati i passaggi da effetturare lato Client (nell'esempio specifico un PC) per stabilire la connessione con il Server. Come mostrato al punto precedente, dal Server è possibile scaricare il file di configurazione del tunnel VPN con la relativa chiave. Lato client, basterà prendere il contenuto di questo file "*vpnpeer.conf*" e copiarlo nel file di configurazione del Client. A questo punto il Client è configurato e pronto per stabilire un tunnel VPN verso il Server (CMR).

#### 5.4 Collegamento remoto verso il CMR

Una volta stabilito il tunnel VPN, per collegarsi da remoto verso il CMR, basta inserire nell'url del browser di navigazione internet l'indirizzo **10.8.0.2** come mostrato nel riquadro giallo in figura.

| G http://10.8.0.2/          |                          |                     | _                   |
|-----------------------------|--------------------------|---------------------|---------------------|
| G G G Logle S Support Siems | ns 🖉 Web Slice Gallery 🔻 | ▶ Suggested Sites ▼ | ▶ Suggested Sites ▼ |
|                             | web since Gallery        | Juggested Sites +   | Juggested Sites     |

A questo punto se il collegamento funziona, appariranno le schermate del web server di programmazione del CMR.

#### 5.5 <u>Collegamento remoto verso LOGO!</u>

Quando il tunnel VPN è stabilito, tramite il CMR è possibile anche collegarsi da remoto al LOGO!. Quando ci si connette da remoto verso LOGO! attraverso il CMR, è possibile aprire il web server di LOGO! come anche effettuare il download/upload tramite LOGO Soft Comfort. Ora verrà mostrato come collegarsi al LOGO! con LOGO Soft Comfort attraverso il CMR e il tunnel VPN.

Per rendere possibile il collegamento bisogna innanzitutto impostare il CMR come gateway di LOGO!. Nelle impostazioni offline di LOGO Soft Comfort in *Generale*  $\rightarrow$  *Impostazione IP* (riquadro giallo) in *Indirizzo IP* inserire l'indirizzo IP di LOGO! ed in *Gateway di default* inserire l'IP del CMR; scaricare la configurazione su LOGO!.

| npostazioni offline                                                                        | Impostazioni online                                             |
|--------------------------------------------------------------------------------------------|-----------------------------------------------------------------|
| Generale<br>Tipo di hardware<br>Impostazioni di I/O<br>Nomi degli I/O<br>Password del proc | Impostazioni del nome Nome del dispositivo: Nome del programma: |
| Accensione                                                                                 | Impostazioni ID                                                 |
| Testo del messag                                                                           |                                                                 |
| Statisticho                                                                                | IIIUII1220 IP. 192.108. 0. 1                                    |
| Commento                                                                                   | Maschera di sottorete: 255.255.255. 0                           |
| Commento                                                                                   | Gateway di default 192.168. 0. 3                                |
|                                                                                            |                                                                 |
|                                                                                            |                                                                 |
|                                                                                            |                                                                 |
|                                                                                            |                                                                 |
|                                                                                            |                                                                 |
|                                                                                            |                                                                 |
|                                                                                            |                                                                 |
|                                                                                            |                                                                 |
|                                                                                            |                                                                 |
|                                                                                            |                                                                 |
|                                                                                            |                                                                 |
|                                                                                            |                                                                 |

**N.B.** è possibile impostare il gateway direttamente sul display di LOGO! se disponibile; nel menu di LOGO! con la CPU in STOP  $\rightarrow$  *Rete*  $\rightarrow$  *Indirizzo IP*.

Fatto questo passaggio, per collegarsi a LOGO!, aprire l'interfaccia di collegamento e come mostrato nel riquadro arancio in figura, scegliere *TAP-Windows Adapter V9* e come *Indirizzo di destinazione* (riquadro verde) inserire l'indirizzo IP di LOGO! configurato sul dispositivo. Confermare il tutto con *OK* (riquadro rosso). A questo punto, il software si connetterà a LOGO! attraverso la VPN creata con il CMR.

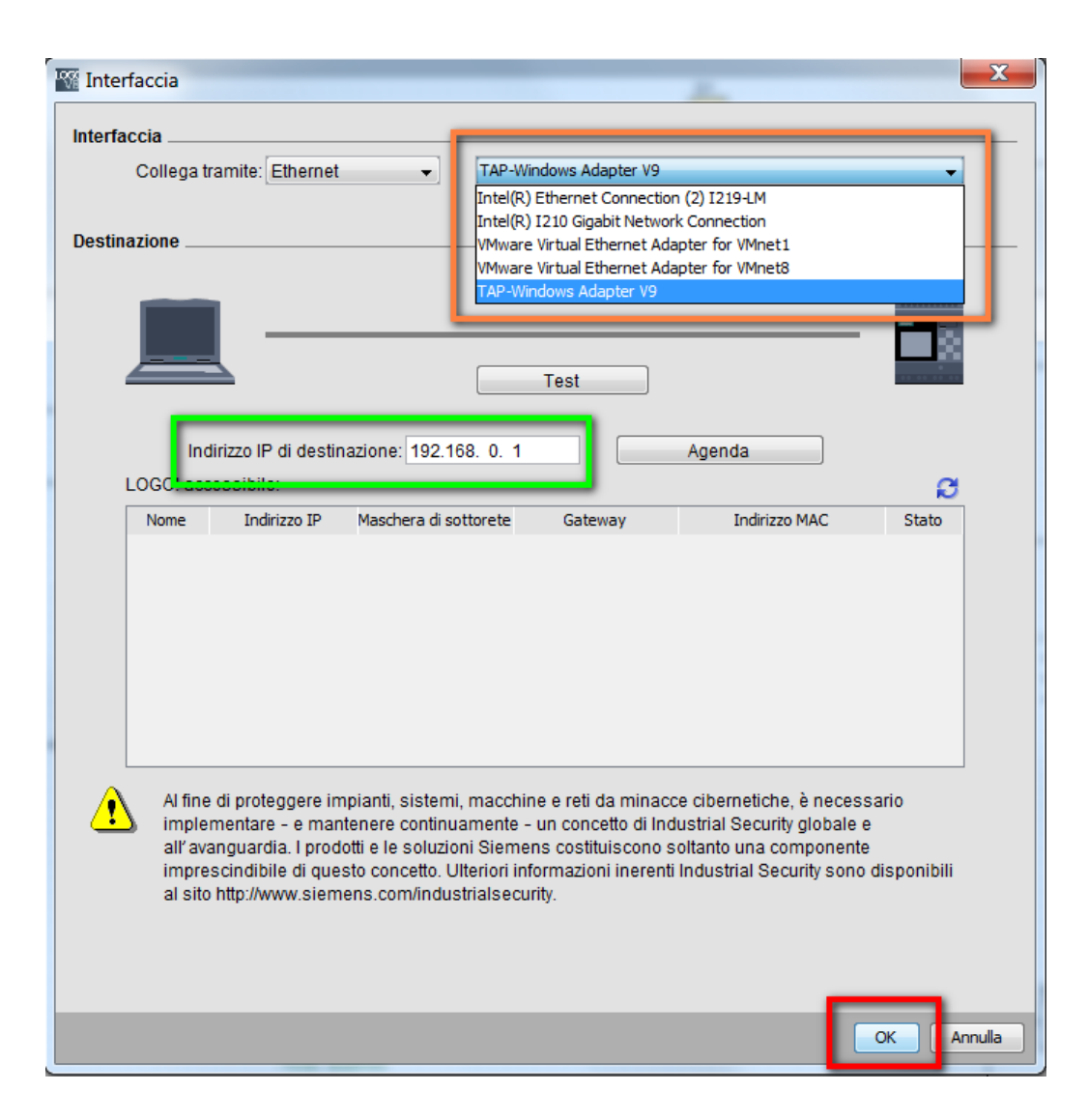

**N.B.** all'interno del PC, quando si attiva il tunnel VPN, verrà aggiunta in automatico un' ulteriore scheda di rete alla quale sarà assegnato il nome *TAP-Windows Adapter V9*. Questa scheda di rete "virtuale" sarà utilizzata per il collegamento VPN.

Per il collegamento al web server di LOGO!, invece, basta inserire nell'url degli indirizzo del browser di navigazione internet, l'IP di LOGO! (in questo caso 192.168.0.1).

#### 5.6 Collegamento remoto verso altri dispositivi

Il CMR, all'interno della comunicazione VPN, permette il collegamento anche ad altri dispositivi ethernet ad esso connesso attraverso uno switch ethernet. Al fine di permettere questo tipo di collegamento, basterà inserire come gateway l'indirizzo IP del CMR all'interno delle impostazioni ethernet dei dispositivi con i quali ci si vuole collegare. Una volta creato il tunnel

VPN, per accedere ai vari dispostivi accessibili, utilizzare sempre l'IP fisico impostato sul dispositivo stesso (come mostrato per il collegamento con LOGO!).

#### 6 Conclusioni

Questa guida ha la sola funzione di spiegare attraverso degli esempi applicativi le varie funzionalità del dispositivo CMR 2020/2040.

Per ulteriori approfondimenti sui temi trattati al seguente link è possibile scaricare il manuale utente

https://support.industry.siemens.com/cs/it/en/view/109477418

Inoltre, al seguente link, sono presenti esempi applicativi di funziomento del CMR <u>https://support.industry.siemens.com/cs/it/it/ps/6GK7142-7EX00-0AX0/ae</u>

Ulteriori approfondimenti sul collegamento da remoto tramite VPN li trovi nella guida "Connessione da remoto tramite VPN" in <u>http://www.siemens.it/logo</u>.